# תכנון מערכת שעות סמסטריאלית

# SAP מערכת

# חוברת עמדה

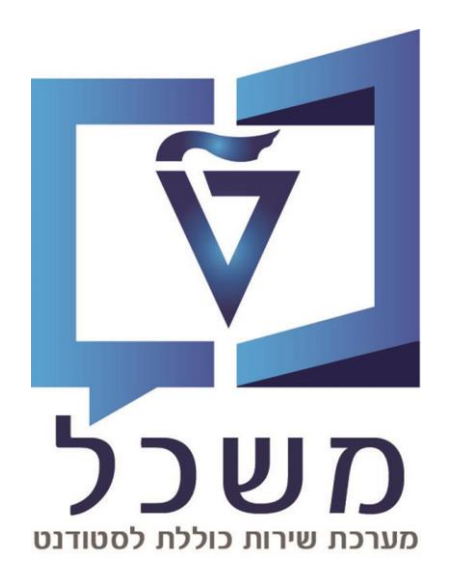

# חוברת מעודכנת דצמבר 2024

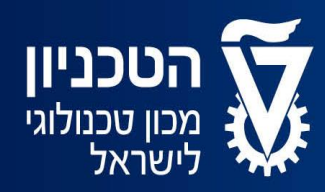

האגף למחשוב ולמערכות מידע

# תובן עניינים

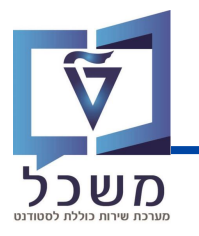

| עמוד 3  | מסך בניסה           |
|---------|---------------------|
| 6 עמוד  | מסך פרטי מקצוע      |
| 9 עמוד  | קישור אחראים למקצוע |
| עמוד 10 | יצירת קבוצת רישום   |
| 13 עמוד | ביטול קבוצת רישום   |
| 14 עמוד | יצירת פגישת לימוד   |
| 21 עמוד | בקשות לחדרים        |
| 23 עמוד | אישור חדרים         |
| 25 עמוד | פעילות חדר          |

### מסך בניסה

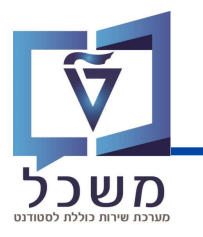

### עם כניסתך למערכת יוצג המסך הבא:

|   |                  |                                                                    | $\bigcirc$                                 |                                     | ( 2022                                   | מקצועות (תכנון) ( אביב !                                                                                                    |
|---|------------------|--------------------------------------------------------------------|--------------------------------------------|-------------------------------------|------------------------------------------|----------------------------------------------------------------------------------------------------|
| Г | הסתר סרגל מסננים |                                                                    |                                            | ٩                                   | J                                        | חפש כותרת / שם קצר של מקצוע                                                                                                    |
|   |                  | שיוכים חסרים:                                                      | 00010:<br>5 Secura                         | קטגוריה:                            | פקולטה:                                  | גרסאות תוכניות לימוד:<br>בר                                                                                                    |
|   |                  |                                                                    |                                            | בי<br>רמה אקדמית:                   | תכנון מרכזי:                             | מתרגלים:                                                                                                    |
| L |                  |                                                                    | ~                                          | ~                                   |                                          | <u>ъ</u>                                                                                                    |
|   |                  |                                                                    |                                            |                                     |                                          |                                                                                                    |
|   |                  |                                                                    |                                            |                                     |                                          | מקצועות (69)                                                                                                    |
|   | ~                | אביב 2022 🗟 💼 אביב                                                 | 🗸 מיון: שם סדר עולה                        |                                     | (3                                       | ) - (2)                                                                                                    |
|   | זערות            | גרסאות תוכניות לימוד ו                                             | רמה אקדמית סטטוס                           |                                     | "נק""ז"                                  | אדבובלות בושבאל                                                                                                    |
|   | ۲<br>۲           |                                                                    | לימודי הסמכה                               | הפקולטה לארכיטקטורה<br>ובינוי ערים  | 2.0                                      | במאה ה-20<br>מק-20000 02050 020500000000 |
|   |                  | B.Sc. AE Version<br>2018 Winter                                    | 1                                          |                                     | ₽ <sub>8</sub>                           | אוירודינמיקה בלתי                                                                                                    |
|   | < P              | B.Sc. AE Version<br>2021 Winter<br>B.Sc. AE Version<br>2022 Winter | לימודי הסמכה                               | הפקולטה להנדסת<br>אוירונאוטיקה וחלל | 3.5                                      | רחיסה<br>מק-00840311<br>00840311                                                                                                    |
|   | < 5              |                                                                    | 1<br>לימודי הסמכה                          | הפקולטה למתמטיקה                    | 82,<br>5.0                               | אלגברה א<br>אלגברה א<br>אלגברה א<br>אלגברה א<br>אלגברה א<br>אלגברה א<br>חוק-101040167 ע                                                                                                    |
|   | _                | Varsian 2019 Winter                                                |                                            |                                     |                                          |                                                                                                    |
| Q |                  | ם קצר של מקצוע                                                     | ע בשדה 🛛 חפש כותרת/ שנ                     | מס'/שם המקצוי                       | י על ידי הזנת                            | ניתן לבצע חיפוש                                                                                                    |
|   |                  |                                                                    |                                            |                                     |                                          | •                                                                                                    |
|   |                  | שימת המקצועות־                                                     | פיהם ניתן לסנן את ו                        | יוצגו מסננים על                     | סרגל מסננים                              | בלחיצה על <mark>הצג</mark>                                                                                                    |
|   |                  |                                                                    |                                            |                                     |                                          |                                                                                                    |
|   |                  |                                                                    |                                            |                                     |                                          | 2                                                                                                    |
|   |                  | 7                                                                  | מוד שנפתחו למקצוע                          | זת מפגישות הליו                     | של חדר באו                               | חסר שיבוץ                                                                                                    |
|   |                  | 1                                                                  | שות הלימוד שנפתחו                          | רגל באחת מפגיע:                     | מרצה או מח                               | חסר שיבוץ 🔁                                                                                                    |
|   |                  | ם שנפתחו                                                           | חת מקבוצות הרישונ                          | ו מתרגל וחדר בא                     | של מרצה או                               | חסר שיבוץ 🛕                                                                                                    |
|   |                  |                                                                    | י בית הספר)                                | בזי (מתובנן על יד                   | נו מקצוע מר                              | המקצוע הי 🎸                                                                                                    |
|   | זרת בטיוטה.      | העריכה שבוצעה נשנ                                                  | לחצה על <mark>שמור</mark> , ו<br>ים הבאים: | מקצוע ובסיום לא<br>ל יחד עם הסימונ  | משת ערכה ו<br>מופיע ב <mark>כחו</mark> י | במידה ומשת<br>ושם המקצוע                                                                                                    |
|   |                  |                                                                    | אערבה את המקצוע                            | משת האחרונה ש                       | : היא המשתו                              | מציין בי את 🧞                                                                                                    |
|   |                  | ז אחרת                                                             | עה על-ידי משתמשר                           | האחרונה התבצי                       | יכת המקצוע                               | מציין כי ער 😤                                                                                                    |

# מסך בניסה

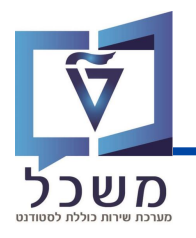

|                |                         |                                                                                                    |                                 |                                     |        | ( אביב 2022 (תכנון) ( אביב                                                      | וקצועות    |
|----------------|-------------------------|----------------------------------------------------------------------------------------------------|---------------------------------|-------------------------------------|--------|---------------------------------------------------------------------------------|------------|
| נג סרגל מסננים | הצו                     |                                                                                                    | <b>A</b>                        | ٩                                   |        | שם קצר של מקצוע /:                                                              | חפש כותרח  |
|                | $\overline{\mathbf{r}}$ |                                                                                                    |                                 |                                     |        | (74)                                                                            | מקצועות    |
| <u> </u>       | 5                       | גרסאות תוכניות לימוד                                                                               | מיון: שם סדר עולה<br>רמה אקדמית |                                     | "נק""ז | כותרת                                                                           |            |
| <              | ф                       |                                                                                                    | לימודי הסמכה                    | הפקולטה לארכיטקטורה<br>ובינוי ערים  | 2.0    | אדריכלות בישראל 20<br>במאה ה-20<br>מק-02050100  <br>02050100                    | A 🗆        |
| <              | Ş                       | B.Sc. AE Versior<br>2018 Winte<br>B.Sc. AE Versior<br>2021 Winte<br>B.Sc. AE Versior<br>2022 Winte | 1<br>לימודי הסמכה               | הפקולטה להנדסת<br>אוירונאוטיקה וחלל | 3.5    | אוירודינמיקה בלתי אוירודינמיקה בלתי דחיסה<br>דחיסה<br>מק-00840311  <br>00840311 | <b>A</b> 🗆 |
| <              | Ð                       | B.Sc. AE Version<br>2018 Winte<br>B.Sc. AE Version<br>2021 Winte<br>B.Sc. AE Version<br>2022 Winte | מקצוע משותף                     | הפקולטה להנדסת<br>אוירונאוטיקה וחלל | 3.0    | <sup>8</sup> 8 אוירודינמיקה של<br>גופים וכנפיים<br>מק-00860389  <br>00860389    | <b>A</b>   |
| <              | P                       |                                                                                                    | 1<br>לימודי הסמכה               | הפקולטה למתמטיקה                    | 5.0    | אלגברה א8 <sup>8</sup><br>מק-01040167 ∣<br>01040167                             | <b>A</b> 🗆 |

|                                                                                                    | 4                                               |
|----------------------------------------------------------------------------------------------------|-------------------------------------------------|
| המקצוע אינו נלמד בסמסטר הנוכחי                                                                                                  | לא מוצע<br>יייייייייייייייייייייייייייייייייייי |
| המקצוע עדיין בתהליך תכנון, ישנן קבוצות רישום או פגישות לימוד לתכנן                                                              | ברקרת אינות                                     |
| בקרת איכות – שלב ביניים למקצוע בתכנון                                                                                           |                                                 |
| עבר בדיקות ומוכן לייצוא                                                                                                    | دבדק                                            |
| המקצוע הועבר אל DATA BASE של מערכת ה-SAP<br>במידה והייתה תקלה בהעברת המקצוע, הסטטוס יישאר "נבדק"                                | שופעל                                           |
| המקצוע נמצא ב DATA BASE ועבר שינוי<br>ברגע שמקצוע נמצא ב DATA BASE, כל שינוי שיבוצע במערכת זו יעודכן אוטומטית גם<br>ב DATA BASE | אופעל זשונה .                                   |
| כחול, ישנה הערה שהוספת למקצוע<br>אפור. איו הערות היימות                                                                         | אייקון 🗗                                        |
|                                                                                                    |                                                 |
| ז לחצי על 🔁 , תפתח חלונית.                                                                                                    | להוספת הערר                                     |
| גרה בחלונית ולחצי על 👝 הוסף הערה 🛶 האייקון השתנה ל- 🤪                                                                           | כתבי את ההע                                     |

### מסך בניסה

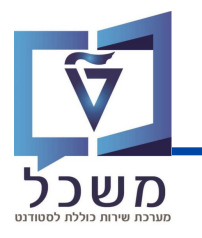

|     |                              |                                                                                                    |            |                 |                                     |             | (תכנון) ( אביב 2022 )                                                                 | ועות     | מקצ |
|-----|------------------------------|----------------------------------------------------------------------------------------------------|------------|-----------------|-------------------------------------|-------------|---------------------------------------------------------------------------------------|----------|-----|
|     | הצג סרגל מסננים              |                                                                                                    |            |                 | Q                                   |             | נ/ שם קצר של מקצוע                                                                    | ש כותרח  | חפי |
|     |                              | 6                                                                                                    |            | ☆ へ             |                                     |             | (60)                                                                                  | בצועות   | m   |
|     | <ul> <li>2022 ביב</li> </ul> |                                                                                                    | ר עולה 🗸   | מיון: שם סד     |                                     |             | (03).                                                                                 | יןבועווי |     |
|     | הערות                        | גרסאות תוכניות לימוד                                                                                  | 0000       | רמה אקדמית      |                                     | "נק""ז      | כותרת                                                                                 |          |     |
|     | < ¢                          |                                                                                                    | 1          | לימודי הסמכה    | הפקולטה לארכיטקטורה<br>ובינוי ערים  | 2.0         | אדריכלות בישראל 20<br>במאה ה-20<br>מק-02050100  <br>02050100                          | 4        |     |
|     | < P                          | B.Sc. AE Version<br>2018 Winter<br>B.Sc. AE Version<br>2021 Winter<br>B.Sc. AE Version<br>2022 Winter | 1          | לימודי הסמכה    | הפקולטה להנדסת<br>אוירונאוטיקה וחלל | 3.5         | אוירודינמיקה בלתי <mark>8</mark> 2 <b>דחיסה</b><br>דחיסה<br>מק-00840311 (<br>00840311 | A        |     |
|     | <                            |                                                                                                    | 1          | לימודי הסמכה    | הפקולטה למתמטיקה                    | 5.0         | אלגברה א8 <mark>≜</mark><br>מק-01040167 ∣<br>01040167                                 | A        |     |
| -   |                              | Varsian 2010 Mintar                                                                                   |            |                 |                                     |             |                                                                                       |          | 6   |
|     |                              |                                                                                                    |            |                 |                                     |             |                                                                                       |          | 6   |
|     |                              |                                                                                                    |            | בחי             | אחר לסמסטר הנונ                     | ימסטר א     | <b>עברת מקצוע</b> מס                                                                  | הי       | **  |
|     |                              |                                                                                                    |            |                 | זלונית                              | תפתח ו      | לחיצה על 🐹                                                                            | בי       |     |
|     | ע                            | נו יועתק המקצו                                                                                        | מסטר ממ    | חרי את הס       | בו ~                                | חורף תשפ"ג  | שדה סמסטר העתק מ                                                                      | בי       |     |
| צוע | ש למציאת המקי                | ר בשדות החיפוי                                                                                        | ניתו להיעז | המהצוע. ו       | צה על 🦳 בשורת                       | צוי בלחיא   | רי במהצוע הרצ                                                                         | בו       |     |
|     |                              |                                                                                                    |            | 1               | טר הנוכחי                           | עבר את הסמס | ייייי<br>זיוח לחאי על                                                                 | לר       | 1   |
|     |                              |                                                                                                    |            |                 |                                     |             |                                                                                       | .,       | -   |
|     | ת הפעולה!                    | ו תרצי לבצע או                                                                                        | המקצוע ב   | בשורת           | הבאות, לחצי על                      | הפעולוח     | לפני כל אחת מו                                                                        |          |     |
| L   |                              |                                                                                                    | ·          |                 |                                     |             |                                                                                       |          |     |
|     |                              |                                                                                                    |            |                 |                                     | צוע         | יינוי סטטוס למקי                                                                      | IJ       | E   |
|     |                              |                                                                                                    |            |                 | חלונית                              | תפתח ו      | חיצה על 📃                                                                             | בל       |     |
|     |                              | שמוו 🔶 🗸                                                                                              | ) הבאים:   | הבא למקצוע(ות c | בשדה קבע את הסטטומ                  | החדש        | <br>ורי את הסטטוס                                                                     | בר       |     |
|     |                              |                                                                                                    |            |                 |                                     |             |                                                                                       |          |     |
|     |                              |                                                                                                    |            |                 | <sup>.</sup> הנוכחי                 | וסמסטר      | <b>וצאת מקצוע</b> מר                                                                  | ה        | Ř   |
|     |                              |                                                                                                    |            | על 😒            | מקצוע הרצוי לחצי                    | ה של ה      | אחר סימון השור                                                                        | לי       |     |
|     |                              | שמור                                                                                                  | זצי על 🗸   | הוא נכון ולו    | י המקצוע הרשום ו                    | ה ודאי ב    | חלונית שנפתחו                                                                         | L        |     |
|     |                              | L                                                                                                    | _          |                 | טוס "לא מוצע"                       | נבר לסט     | עת המקצוע הוע                                                                         | ב        |     |
|     |                              |                                                                                                    |            |                 |                                     |             |                                                                                       |          |     |
|     |                              |                                                                                                    |            |                 | סמך Excel                           | ועות למ     | <b>צוא</b> נתוני המקצ                                                                 | <u>u</u> | ∎   |

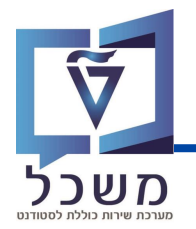

### מסך פרטי מקצוע

#### לאחר מציאת המקצוע הרלוונטי לחצי על שורת המקצוע תועברי אל מסך **פרטי מקצוע**

|                                                                                                    | ערוך מקצוע בתפקיד: UG SCHOOL EVENT PLANNER   ( אביב 2022 )                                                                                                    | 7                                                                                                    |
|----------------------------------------------------------------------------------------------------|----------------------------------------------------------------------------------------------------|----------------------------------------------------------------------------------------------------|
| יא ערע<br>ייייייייייייייייייייייייייייייייייי                                                                                                    | 1 3                                                                                                    | אדריכלות בישראל במאה ה-20 מק-20100 סק 2050100 אדריכלות בישראל במאה ה-20 מק 15:47 נישר 15:47 ישר 15:47 אישרים שישרים שישרים שישרים שישרים אישרים אישרים שישרים שישרים אישרים אישרים שישרים שישרים<br>שישרים שישרים שישרים שישרים שישרים שישרים שישרים שישרים שישרים שישרים שישרים שישרים שישרים שישרים שישרים שישרים ש                                                                                                    |
| SM-02050100<br>20Th Century Architecture in Israel                                                                                                    | טע: מק-20550100<br>זע:<br>מע: אדריכלות בישראל במאה ה-20                                                                                                    | лян султа (дана)<br>кака с собрание (дана)<br>кака с собрание (дана)<br>кака |
| Discussion of similarities between world trends an<br>architecture and the distinctiveness of construction<br>dividedinto two-decade periods: 1. from the found<br>Aviv and Degania through the end of the 1920s. 2.<br>establishment of thestate of Israel to the six day w<br>the six day war to the present. | disraeli ידוט קווי דמיון בין המגמות העולמיות והאידריכלות הישראלית והייחוד של<br>in Israel, בהיר עד פי תקופות של שני עשורים כל אתרנ 1. החל ביסוד מל<br>ווק of Tal- אביב דוגירי ועד שלהי שנות העשרים 2. החל עם הפח מדינת ישראל<br>ועד מלחמת ששת הימים. 3. החל ממלחמת ששת הימים ועד זמננו.<br>ar. 3. from | הסבר תוכן<br>סלב                                                                                                    |
| הערה לסמסטר (EN)                                                                                                    | מסטר: הערה לסמסטר (HE)                                                                                                    | הערה לסנ                                                                                                    |
|                                                                                                    | לת: 0                                                                                                    | קיבולת                                                                                                    |

| מפרט את סוג ההרשאה והסמסטר בו נלמד המקצוע   | ערוך מקצוע בתפקיד: UG SCHOOL EVENT PLANNER   ( אביב 2022 )                        |
|---------------------------------------------|-----------------------------------------------------------------------------------|
|                                             | לעריבת המסך לחצי על 🚺                                                             |
| ני זמן עריכת מסך בזמן אמת לפני שמירה        | שינויים שלא נשמח ע"י" עובד טכניון 10:22, 12.01.2023 מציג נתו 🖇 🔇                  |
| נפתח חלונית המציגה את נתוני המקצוע          | בלחיצה על לשונית 🔤 מידע על המקצוע 🗠 ר                                             |
| ולונית המציגה את המבנה האקדמי של המקצוע     | בלחיצה על לשונית 🗾 קישורים 🔪 תפתח ר                                               |
| : סוגי קבוצות הלימוד<br>גישות לימוד'        | לחיצה על לשונית רכיבי מקצוע תציג אח 🌀<br>בלשונית זו ניתן להקים 'קבוצות רישום' ו'פ |
| ת להוסיף הערה לסמסטר בחלק מהסבר תובן המקצוע | לאחר לחיצה על 💽 תינתן האפשרו 🕖                                                    |

# מסך פרטי מקצוע – סרגל תחתון

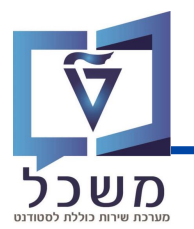

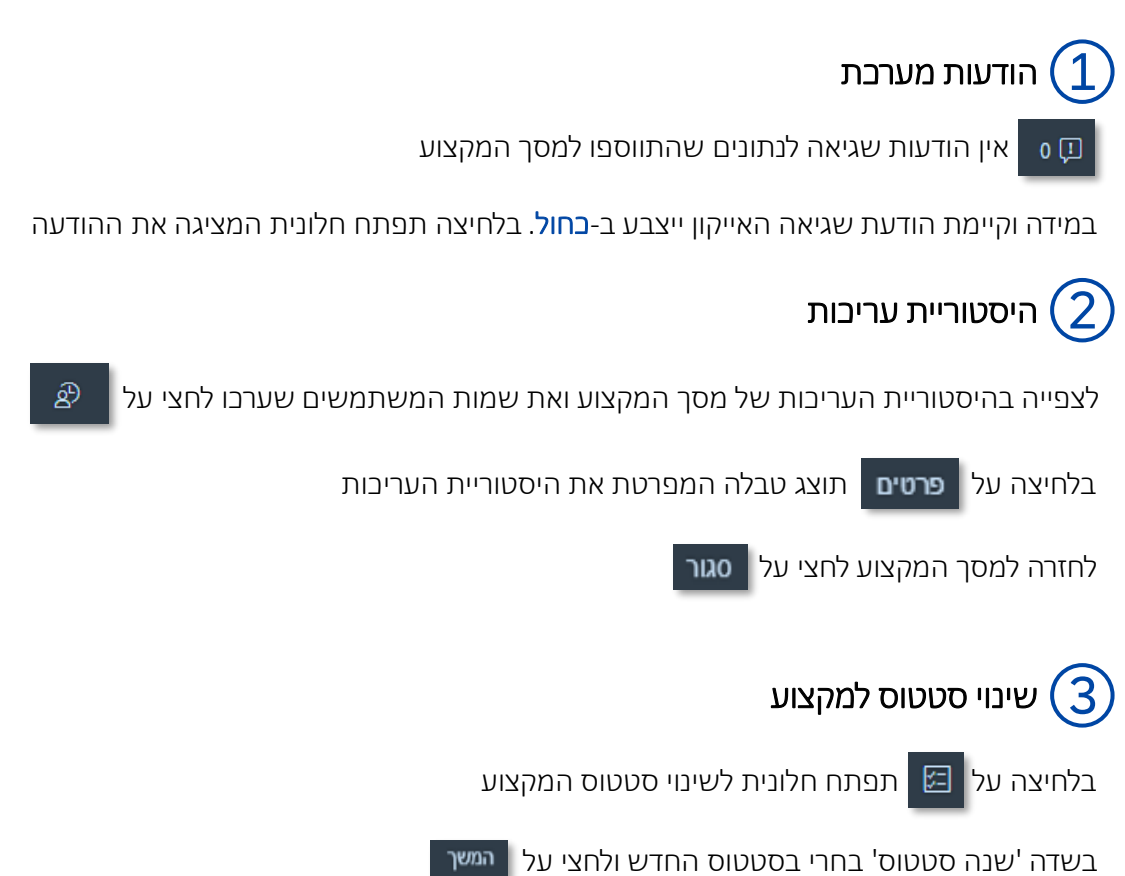

| The result of similarities between work the form and the result. <ul> <li></li></ul>                                                                                                    | (20                                                                                                    | מקצוע בתפקיד: UG SCHOOL EVENT PLANNER   ( אביב 22                                                                             | ערוך                           |                                  |
|----------------------------------------------------------------------------------------------------|----------------------------------------------------------------------------------------------------|----------------------------------------------------------------------------------------------------|--------------------------------|----------------------------------|
| <ul> <li> <ul> <li></li></ul></li></ul>                                                                                                    |                                                                                                    | 02050:                                                                                                    | הה-20 מק-02050100   100        | אדריכלות בישראל במא              |
| SM-02050100 בעוג מקצוע עוג מקצוע איז קישורים עוגרי מקצוע מקצוע מקצו                                                                                                    | 1                                                                                                    |                                                                                                    | נניון 13:47 ,12.01.2023, 13:47 | שינויים שלא נשמרו ע""י" עובד נ 🖋 |
| تبتر بن الموتوبر ب  برسام                                                                                                    |                                                                                                    |                                                                                                    |                                |                                  |
| Must of Status (Status (S                                                                                                    |                                                                                                    |                                                                                                    | רכיבי מקצוע 🗸                  | מידע על המקצוע 🗠 קישורים         |
| SM-2025 102       بور ته بور بر تروی بر این ور بر این ور بر این و                                                                                                    |                                                                                                    |                                                                                                    |                                | נתוני מקצוע                      |
| SM-02050100       איזאור קצר שיל המקצוע: די לאת ביש איל המקצוע: די הרילות ביש איל במאה ה-20         20Th Century Architecture in Israel       20-20-20-20-20-20-20-20-20-20-20-20-20-2                                                                                                    |                                                                                                    |                                                                                                    |                                |                                  |
| 20Th Century Architecture in Israel       20-20-20-20-20-20-20-20-20-20-20-20-20-2                                                                                                    | SM-02050100                                                                                                    | 02050100-מק                                                                                                    | תאור קצר של המקצוע:            |                                  |
| יסבר תוכן<br>Discussion of similarities between world trends and Israeli<br>architecture and the distinctiveness of construction in Israeli<br>dividedinto two-decade periods: 1. from the founding of Tel-<br>Aviv and Degania through the end of the 1920s. 2. from the<br>establishment of thestate of Israel to the six day war. 3. from<br>the six day war to the present.                                                                                                    | 20Th Century Architecture in Jacob                                                                                              | 20 - אריינטער באונטער                                                                                                    | שם ארוך למקצוע:                |                                  |
| יסבר תוכן<br>Discussion of similarities between world trends and Istaell<br>architecture and the distinctiveness of construction in Israel,<br>dividedinto two-decade periods: 1. from the founding of Tel<br>Avia and Degania through the end of the 1920s. 2. from the<br>establishment of thestate of Israel to the six day war. 3. from<br>the six day war to the present.<br>Incurs:<br>Incurs:<br>Incur                                                                                                    | 2016 Century Architecture in Israel                                                                                             | אוריכלות בישראל במאה ה-20                                                                                                    | ישם המקצוע:                    |                                  |
| יסבר תוכן<br>Discussion of similarities between world trends and Israell<br>architecture and the distinctiveness of construction in Israel,<br>dividedinto two-decade periods: 1. from the founding of Tel-<br>Avis and Degania through the end of the 1920s. 2. from the<br>establishment of thestate of Israel to the six day war. 3. from<br>the six day war to the present.                                                                                                    |                                                                                                    |                                                                                                    |                                |                                  |
| Discussion of similarities between world trends and Israeli<br>architecture and the distinctiveness of construction in Israel,<br>dividedinto two-decade periods: 1. from the founding of Tei-<br>Aviv and Degania through the end of the 1920s. 2.from the<br>establishment of thestate of Israel to the six day war. 3. from<br>the six day war to the present.                                                                                                    |                                                                                                    |                                                                                                    |                                |                                  |
| Discussion of similarities between world trends and Israeli<br>architecture and the distinctiveness of construction in Israel,<br>dividedinto two-decade periods: 1. from the founding of Tei<br>Aviv and Degania through the end of the 1920s. 2.from the<br>establishment of thestate of Israel to the six day war. 3. from<br>the six day war to the present.<br>Interview of the present.<br>Interview of the present.<br>Interview of the tail of the six day war. 3. from<br>the six day war to the present.<br>Interview of the six day war. 3. from<br>the six day war to the present.<br>Interview of the six day war. 3. from<br>the six day war to the present.<br>Interview of the six day war. 3. from<br>the six day war to the present.<br>Interview of the six day war. 3. from<br>the six day war to the present.<br>Interview of the six day war. 3. from<br>the six day war to the present.<br>Interview of the six day war. 3. from<br>Interview of the six day war. 3. from<br>the six day war to the present.<br>Interview of the six day war. 3. from<br>Interview of the six day war. 3. from<br>Interview o                                                                                                    |                                                                                                    |                                                                                                    |                                |                                  |
| architecture and the distinctiveness of construction in Israel, dividedinto two-decade periods: 1. from the founding of Tel-       Aviv and Degania through the end of the 1920s. 2.from the establishment of thestate of Israel to the six day war. 3. from the six day war to the present.       Aviv and Degania through the end of the 1920s. 2.from the six day war. 3. from the six day war to the present.                                                                                                    | Discussion of similarities between world trends and Israeli                                                                     | ידונו קווי דמיון בין המגמות העולמיות והאדריכלות הישראלית והייחוד של                                                           | סילבוס:                        |                                  |
| Aviv and Degania through the end of the 1920s. 2.from the establishment of thestate of Israel to the six day war: 3. from the six day war to the present.                                                                                                    | architecture and the distinctiveness of construction in Israel,<br>dividedinto two-decade periods: 1. from the founding of Tel- | הבניה בארץ על פי תקופות של שני עשורים כל אחת: 1. החל ביסוד תל<br>אביב ודגניה ועד שלהי שנות העשרים. 2. החל עם הקמת מדינת ישראל |                                |                                  |
| establishing of release of is set to the present.<br>הערה:<br>הערה: ( <i>HE</i> ) ( <i>HE</i> ) | Aviv and Degania through the end of the 1920s. 2.from the                                                                       | ועד מלחמת ששת הימים. 3. החל ממלחמת ששת הימים ועד זמננו.                                                                       |                                |                                  |
| سرانه:       سرانه:         سرانه:       سرانه:         <                                                                                                    | the six day war to the present.                                                                                                 |                                                                                                    |                                |                                  |
| ערה לסמסטר: הערה לסמסטר (H) (IA) בערה לסמסטר: הערה לסמסטר: הערה לסמסטר (H) בערה לסמסטר: הערה לסמסטר: ה                                                                                                    |                                                                                                    |                                                                                                    | הערה:                          | (2)(1)                           |
| עם באיז איז איז איז איז איז איז איז איז איז                                                                                                    | הערה לסמסטר (EN)                                                                                                    | הערה לסמסטר (HE)                                                                                                    | הערה לסמסטר:                   |                                  |
| اليا O هي التي<br>; يتاريخ                                                                                                    |                                                                                                    |                                                                                                    |                                |                                  |
| זיבולס                                                                                                    |                                                                                                    |                                                                                                    | 5=                             | <u>ل</u> ا 0 (با                 |
| זיבול מ                                                                                                    |                                                                                                    |                                                                                                    |                                |                                  |
|                                                                                                    |                                                                                                    |                                                                                                    |                                | קיבולת                           |
|                                                                                                    |                                                                                                    |                                                                                                    |                                |                                  |

# מסך פרטי מקצוע – סרגל תחתון

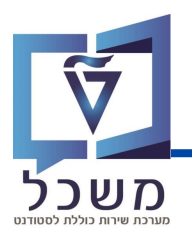

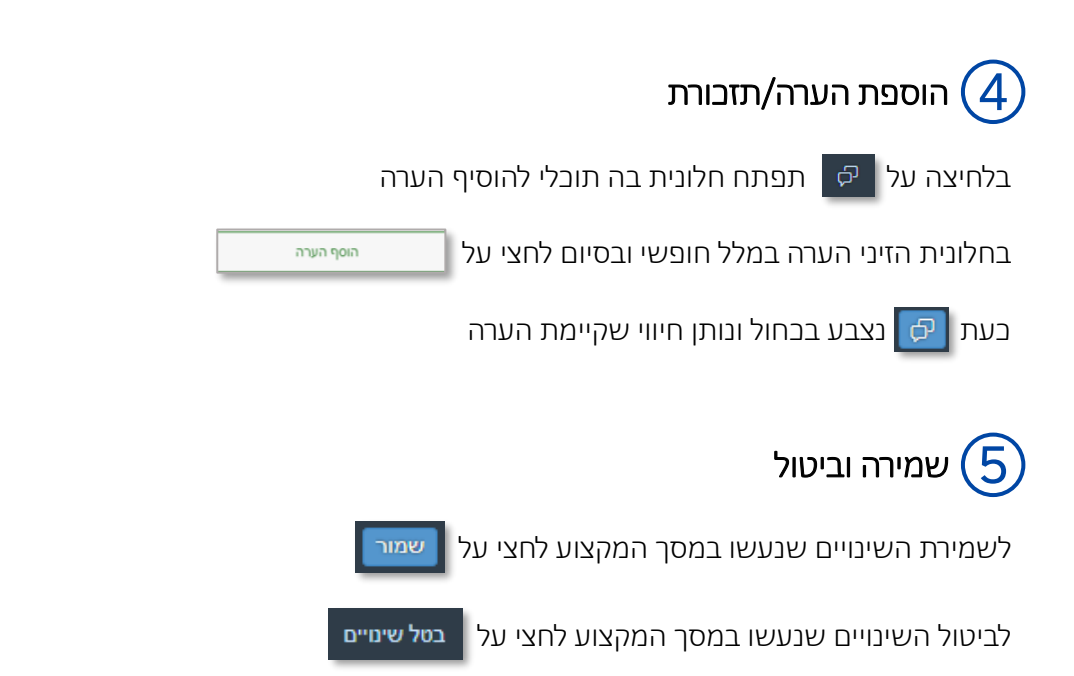

| ( 202                                                                                                    | י מקצוע בתפקיד: UG SCHOOL EVENT PLANNER   ( אביב 2                                                                                                    | ערוך                                                 |                                                                  |
|----------------------------------------------------------------------------------------------------|----------------------------------------------------------------------------------------------------|------------------------------------------------------|------------------------------------------------------------------|
| 1                                                                                                    | 020501                                                                                                    | 02050100- מק<br>13:47 ,12.01.2023                    | אדריכלות בישראל במאה ה-<br>שינויים שלא נשמח ע"י" עובד טכניון 3 矣 |
|                                                                                                    |                                                                                                    | רכיבי מקצוע                                          | 🗸 מידע על המקצוע 🚽 קישורים                                       |
|                                                                                                    |                                                                                                    |                                                      | נתוני מקצוע                                                      |
| SM-02050100<br>20Th Century Architecture in Israel                                                                                                    | 02050100-מק<br>אדריכלות בישראל במאה ה-20                                                                                                    | אזור קצר של המקצוע:<br>שם ארוך למקצוע:<br>שם המקצוע: |                                                                  |
|                                                                                                    |                                                                                                    |                                                      | הסבר תוכן                                                        |
| Discussion of similarities between world trends and Israeli<br>architecture and the distinctiveness of construction in Israel,<br>dividedinto two-decade periods: 1. from the founding of Tel-<br>Aviv and Degania through the end of the 1920s. 2.from the<br>establishment of thestate of Israel to the six day war. 3. from<br>the six day war to the present. | ידנו קווי דמיון בין המגמות העולמיות והאדריכלות הישראלית והייחוד של<br>הבניה בארץ על פי תקוסות של שני עשורים כל אחת: 1. החל ביסוד תל<br>אביבו דגרה ועד שליה שנות העשירים. 2. החל עם הקמת מדותי ישראל<br>ועד מלחמת ששת הימים. 3. החל ממלחמת ששת הימים ועד זמננו. | סילבוס:                                              |                                                                  |
| א הערה לסמסטר<br>שמור בטל שינויים                                                                                                    | (HE) הערה לסמסטר                                                                                                    | הערה:<br>הערה לסמסטר:                                |                                                                  |
| 1                                                                                                    |                                                                                                    |                                                      | קיבולת                                                           |
| שמור בטל שינויים                                                                                                    |                                                                                                    |                                                      | הטיוטה נשמרה 🗗 🛛 🗘                                               |

# קישור אחראים למקצוע

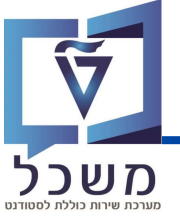

| מערכת שירוו |                                            | יורים ×      | ונית קיש         | על לש     | ר מכן        | ולאח       | ערון 📎     | במסך פרטי המקצוע, לחצי על [               |
|-------------|--------------------------------------------|--------------|------------------|-----------|--------------|------------|------------|-------------------------------------------|
|             |                                            | ןיד הרצוי    | ורת התפל         | בש        | ø            | זצי על     | ויד לר     | לקישור אדם אחראי לתפק 🚺                   |
|             |                                            | שורת שמו     | על 📃 בע          | חיצה      | רצוי בל      | אדם הו     | את ה       | בחלונית שנפתחה, בחרי צ                    |
|             |                                            |              |                  |           |              |            |            | לחצי על הוסף 3                            |
|             |                                            | ( 2023 ק־    | כות מידע   ( חוו | גדמין מער | בתפקיד: א    | רוך מקצוע. | ע          |                                           |
| ?           |                                            |              |                  |           |              |            |            | <b>אבולוציה</b><br>מק-22740251   02740251 |
| בתהליך      | -                                          |              |                  |           |              | NESS-A     | RISH 17    | שינויים שלא נשמרו ע"י"י 🔏                 |
|             |                                            |              |                  |           |              |            | ירים ∨     | מידע על המקצוע 💛 רכיבי מקצוע קישו         |
| $\frown$    |                                            |              |                  |           |              |            |            | אנשים                                     |
| (1)         |                                            |              |                  |           |              |            |            | אדם אחראי                                 |
| ,st         |                                            |              |                  |           |              |            |            | אחראי מעבדה                               |
|             |                                            |              |                  |           |              |            |            | אנשים לאפגייד                             |
| ø           |                                            |              |                  |           |              |            |            | מרצה (אפגרייד)                            |
| ø           |                                            |              | הקצאת אדם        |           |              |            |            | מתרגל (אפגרייד)                           |
| ø           |                                            |              | a                | פעיל:     |              |            |            | תומך הוראה (אפגרייד)                      |
|             |                                            | ~            |                  | Yes       |              |            | een        | אנשים עבור מודל                           |
| ø           | פקולטה                                     | שם משפחה     | שם פרסי          | כותרת     | "ת"ז שראלית" | ל מספראישי | אנשים      | מרצה (מודל)                               |
| ø           | הפקולטה להנדסת חשמל                        | אבנימלך      | אדריאן           | מר        | 024432841    | 00003168   | 9 🗖        | מתרגל (מודל) 2                            |
| ø           | ידידי הסכניון בישראל                       | אביטל        | תמר              | يح:       | 029289121    | 00003307   | <b>•</b> • | תומך הוראה (מודל)                         |
|             | הפקולטה לרפואה                             | אבולאפיו     | ארזה             | يد        | 051511608    | 00003798   | <b>•</b> • |                                           |
|             | דיקן הסטודנטים ומעונות                     | "בן-חפ""ר    | η                | ير:       | 055095814    | 00004089   | <b>v</b>   |                                           |
|             | עובדי אגף רכש ומנהל                        | "רלב""ג"     | שמאל             | מר        | 055096622    | 00004091   | <b>·</b>   |                                           |
|             | המרכז לחימך קדם אקדמי                      | אביסן-הרש    | אממן             | 3         | 055299275    | 00004102   | <b>-</b>   |                                           |
|             | (C) (1) (1) (1) (1) (1) (1) (1) (1) (1) (1 | "וילב"ג"     | שמואל            | גב        | 055300081    | 00004103   | <b>·</b>   |                                           |
|             | הפקורטה להגדטת א                           | אביסן-הרש    | אמכון            | ير        | 056149610    | 00004182   | -          |                                           |
|             | האסף בסל                                   |              |                  | _         | _            |            |            |                                           |
|             |                                            |              | שורת שמו         | ם בע      | ל א          | לחצי עי    | יקיד       | להסרת אדם המקושר לתנ 4                    |
|             | נפרד                                       | ייד ומודל בי | בות האפגו        | למערנ     | קידים        | עלי תפ:    | שר ב       | ניתן לק                                   |

## יצירת קבוצת רישום

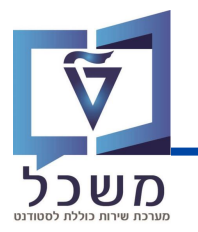

| במסך פרטי המקצוע הרצוי, לחצי על לשונית 🚺 |  |
|------------------------------------------|--|
| לחצי על                                  |  |
| ברשימה שנפתחה בחרי ב- צור קבוצת רישום 3  |  |

|                 | (              | 2022 אביב IT ADMIN   אביב 2022 | ערוך מ                                                 |                                         |
|-----------------|----------------|--------------------------------|--------------------------------------------------------|-----------------------------------------|
| ן ארוך 🔊        |                |                                | مەمەرەر<br>بر مۇلالا                                   | אלגברה 2 מק-01000006 א                  |
| הצג סרגל מסננים |                |                                | ۹                                                      |                                         |
| é) 2 ⊗          | תכנון / משאבים | פגישת לימוד                    | סוג קבוצת לימוד                                        | צור ~<br>צור פגישת לימוד                |
|                 |                |                                | הרצאה 01000006<br>הרצאה 6-6<br>שעות לשבוע בסמסטר: 4.00 | צוו סוג קבוצוג לימוו<br>צור קבוצת רישום |
|                 |                |                                | מעבדה 0100000<br>מעבדה 63<br>שעות לשבוע בסמסטר: 0.00   | 3                                       |
|                 |                |                                | תרגיל 0100000<br>תרגול 63<br>שעות לשבוע בסמסטר: 2.00   |                                         |

#### ייפתח מסך **עריכת קבוצת רישום**

|              |        | ןיד: מתכנן מערכת מרכזי הסמכה   ( אביב 2022 ) | ערוך קבוצת רישום בת              |                              |                   |
|--------------|--------|----------------------------------------------|----------------------------------|------------------------------|-------------------|
|              |        |                                              |                                  | 00000000   000-0205          | 0100 SE000        |
|              |        |                                              | 17:31 ,06.02                     | אמרו ע""י" עובד טכניון 2023. | שינויים שלא נע 🔗  |
|              |        |                                              | ז פגישות לימוד                   | הסבר נוסף אנשים              | נתוני קבוצת רישום |
|              |        |                                              |                                  | $\bigcirc$                   |                   |
|              |        |                                              | מספר קבוצת רישום: 000            | (4)                          |                   |
| 000-02050100 |        |                                              | שם קצר קבוצת לימוד: 000-02050100 | <u> </u>                     |                   |
| (EN)         |        |                                              | ור ארוך קבוצת רישום: <i>(HE)</i> | ля                           |                   |
|              | 000 קב | SE000                                        | שם קבוצת לימוד: <i>(HE)</i>      | (5)                          |                   |
|              |        |                                              |                                  | S                            |                   |
|              |        |                                              |                                  |                              |                   |

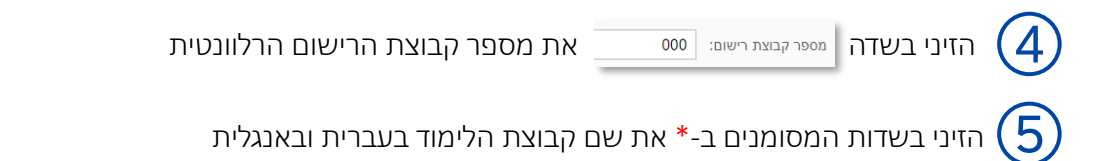

## יצירת קבוצת רישום

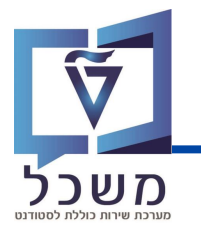

#### הגדרת קיבולת

| לחצי על לשונית 💿 הסבר נוסף או גללי את המסך מטה                   |
|------------------------------------------------------------------|
| הזיני בשדה קיבולת: את מספר הסטודנטים המקסימאלי בקבוצת רישום זו 📿 |

| 00000000   000-02050100 SE000                                                                                                   |
|----------------------------------------------------------------------------------------------------|
| שינויים שלא נשמרו ע"י" עובד טכניון 16:36 ,29.06.2023 "שינויים שלא נשמרו "אי" עובד טכניון 16:36 ,29.06.2023 "אינויים שלא נשמרו ע |
| נתוני קבוצת רישום הסבר נוסף תוכנית לימוד אנשים פגישות לימוד                                                                     |
|                                                                                                    |
| קיבולת: ס                                                                                                    |
| קטגורה:                                                                                                    |

#### קישור תכנית לימוד

|            | מטה                         | או גללי את המסך   | לשונית תוכנית לימוד        | לחצי על י              |
|------------|-----------------------------|-------------------|----------------------------|------------------------|
|            | ניות הלימוד                 | ונית עם רשימת תונ | גל 🕂 תפתח חל               | בלחיצה ע               |
| על הוספה   | יצה על 📃 בשורת התובנית ולחצ | הלימוד הרצויה בלח | רשימה את תובנית            | בחרי מהו               |
|            |                             | מ, לחצי על 🛅      | נכנית רישום משוינ          | להסרת ח                |
|            |                             | ו פגישות לימוד    | ר נוסף תוכנית לימוד אנשים  | נתוני קבוצת רישום הסבו |
| $\bigcirc$ |                             |                   |                            | תוכנית לימוד           |
| +          |                             |                   | ישום                       | תוכניות מורשות לר      |
|            |                             | 00001503 0206     | ז - מסלול מקצועי 601-2-007 | ארכיטקטורר             |
| 4          | ית מורשת                    | הוסף תוכנ         |                            |                        |
|            |                             | ٩                 | pes generation             |                        |
|            | 90                          | שם קצר            | תוכניות מוז שות לו ישום    |                        |
|            |                             | 998090-1-000      | 00000301                   | 1                      |
|            | Customized programs         | 450455-1-000      | 00001558                   |                        |
|            | אדריכלות נוף                | 020028-1-000      | 00001424                   |                        |
|            | הוספה בסל                   |                   |                            |                        |

### יצירת קבוצת רישום

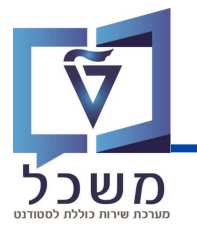

#### שיבוץ אחראים

2 בלשונית **אנשים** יש לשבץ אנשים אחראים לתפקיד הרצוי על פי ההוראות בעמוד

#### קישור פגישת לימוד קיימת

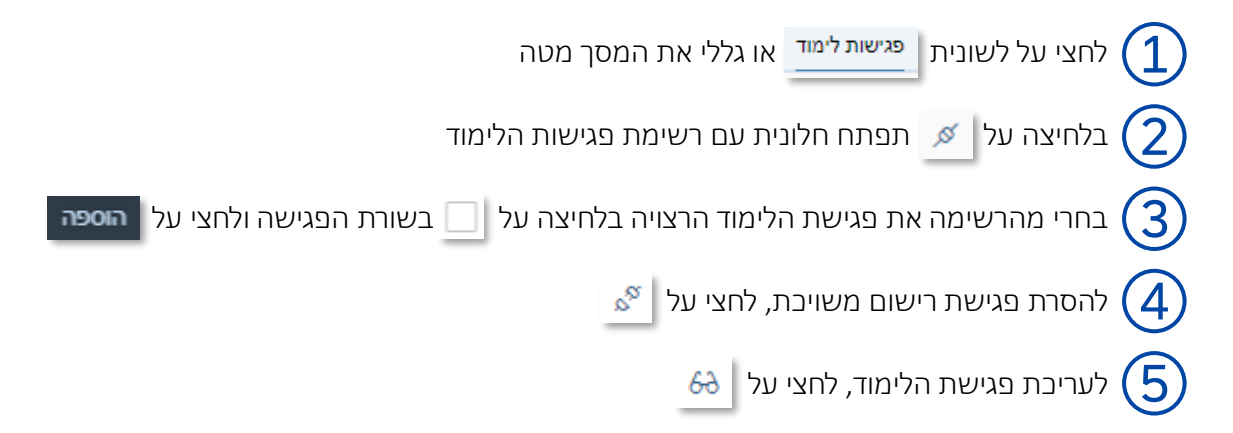

|                |                      |                                    |            |                 |          | פגישות לימוד                                                     |
|----------------|----------------------|------------------------------------|------------|-----------------|----------|------------------------------------------------------------------|
| $\bigcirc$     |                      |                                    |            |                 |          |                                                                  |
|                |                      |                                    |            |                 |          |                                                                  |
|                |                      | תכנון / משאבים                     |            | סוג קבוצת לימוד |          | פגישת לימוד                                                      |
| \$ 60 (5)      | שמואל "רלב""ג"       | רביעי 13:00 - 9:00 ע               | (          | הרצאה 02050100  |          | <b>הרצאה 15</b><br>הרצאה 15                                      |
| $\overline{4}$ | שמואל "רלב""ג"       | יום ד', 19.07.2023<br>13:00 - 9:00 |            | הרצאה           |          | תאריך החלה: יום ד׳, 22.03.2023<br>תאריך סיום: יום ה׳, 06.07.2023 |
|                |                      | סף פגישת לימוד                     | ы          |                 |          |                                                                  |
|                |                      |                                    |            |                 |          |                                                                  |
|                |                      |                                    | ٩          |                 | hew      |                                                                  |
|                |                      |                                    |            | את לימוד        | בחר פגיע |                                                                  |
|                | מספר אוביקט          | קטגוריה                            | קיצור      | כותרת           |          | (3)                                                              |
|                | 00000000             | הרצאה                              | n-00460052 | 00460052 הרצאה  |          | Ŭ                                                                |
|                | 00000000             | הרצאה                              | L-02050100 | הרצאה 02050100  |          |                                                                  |
|                | 00000000             | הרצאה                              | הרצאה 15   | הרצאה 15        |          |                                                                  |
|                | הוסף פגישת לימוד בטל |                                    |            |                 |          |                                                                  |
|                |                      |                                    |            |                 |          |                                                                  |

בסיום מילוי כלל השדות לחצי על שמור

# ביטול קבוצת רישום

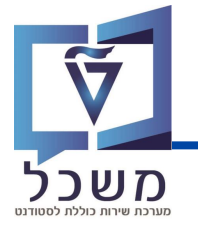

ניתן לבטל קבוצת רישום בהתקיים כל התנאים הבאים:

- (4 המקצוע אליו משויכת הקבוצה נמצא בסטטוס **שופעל** (ראי הסבר בעמוד).
  - במסך קבוצת הרישום מופיע הסטטוס מוצע בסמסטר
    - 3. לא רשומים סטודנטים לקבוצת הרישום

ביטול קבוצת רישום זה תהליך בלתי הפיך!

מסך קבוצת הרישום:

לביטול הקבוצה לחצי על

לאחר ביטול קבוצת הרישום:

הסטטוס מוצע בסמסטר נעלם

המפגשים המקושרים לפגישה נמחקים

קבוצות הרישום לא תופיע בקטלוג הקורסים

|         | 0                     | 010116                                                                                                    | <b>010:</b><br>51   010-023604 | <b>קב</b><br>490 |
|---------|-----------------------|----------------------------------------------------------------------------------------------------|--------------------------------|------------------|
|         | ערוך 🔦                |                                                                                                    | ע בסמסטר                       | מוצי             |
|         |                       | הסבר נוסף תוכנית לימוד אנשים פגישות לימוד                                                                    | ני קבוצת רישום                 | נתונ             |
|         | 010-02360490<br>SE010 | מספר קבוצת רישום: 010<br>שם קצר קבוצת לימוד: 010-02360490<br>שם קבוצת לימוד: קבסנס<br>תאור ארוך קבוצת רישום: |                                |                  |
|         |                       |                                                                                                    | סבר נוסף                       | הכ               |
|         |                       | קיבולת: 0<br>קטגוריה:                                                                                        |                                |                  |
|         |                       |                                                                                                    | כנית לימוד                     | תו               |
|         | +                     | את לרישום                                                                                                    | תוכניות מורע                   |                  |
|         | <b></b>               | ת אוירונאוטיקה וחלל-פיזיקה (פיזיקה) 00001435 011418-1-000                                                    | הנדס                           |                  |
|         |                       |                                                                                                    | שים                            | אנ               |
|         |                       |                                                                                                    | םיע                            | אנע              |
|         | ø                     | ה<br>                                                                                                    | מדריך מעבד                     |                  |
|         | °0                    | בורנשטיין                                                                                                    | UXU                            |                  |
|         | 8                     | 1                                                                                                    | שים לאפגייד<br>מכצב (אמנב      | אנע              |
|         | <sup>va</sup>         | יי)<br>ו אביגאל                                                                                              | גוו צוו (אפגו<br>גדליה         |                  |
| שינויים | שמור בטל ע            |                                                                                                    | ⊖ ₽                            | 0 🗇              |

•

•

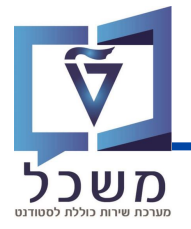

| במסך פרטי המקצוע הרצוי, לחצי על לשונית 🚺                                   |
|----------------------------------------------------------------------------|
| בחרי את סוג קבוצת הלימוד לה תרצי ליצור מפגש בלחיצה על 🔲 בשורת סוג הקבוצה 2 |
| לחצי על 🔄                                                                  |
| ברשימה שנפתחה בחרי ב- צור פגישת לימוד 4                                    |
|                                                                            |

|                                 | נוע בתפקיד: IT ADMIN   ( אביב 2022 ) | ערוך מקצ                                       |                                                                     |
|---------------------------------|--------------------------------------|------------------------------------------------|---------------------------------------------------------------------|
| 1 💊 ערוך                        |                                      | 010<br>10<br>רכיבי מקצוע                       | אלגברה 2 מק-0100006   200000   200000<br>מידע על המקצוע ∽ קישורים ∽ |
|                                 |                                      |                                                |                                                                     |
| הצג סרגל מסננים                 |                                      | ٩                                              | new                                                                 |
| (4)                             |                                      |                                                | (3)                                                                 |
| <ul> <li>●</li> <li></li> </ul> |                                      |                                                | צור 🗸                                                               |
| תכנון / משאבים                  | פגישת לימוד                          | סוג קבוצת לימוד                                | צור פגישת לימוד                                                     |
|                                 |                                      | 0100006 בכאב                                   | צור סוג קבוצת לימוד<br>צור קרוצת בישום                              |
|                                 |                                      | 66 הרצאה                                       |                                                                     |
|                                 |                                      | שעות לשבוע בסמסטר: 4.00                        | $(\Lambda)$                                                         |
|                                 |                                      | מעבדה 0100000<br>הייידים                       |                                                                     |
|                                 |                                      | מעבו ה<br>שעות לשבוע בסמסטר: 0.00              | _                                                                   |
|                                 |                                      | תרגיל 01000006                                 |                                                                     |
|                                 |                                      | תרגול <sup>סס</sup><br>שעות לשבוע בסמסטר: 2.00 |                                                                     |
|                                 |                                      |                                                |                                                                     |

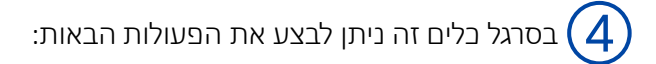

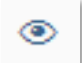

צפייה בקטלוג המקוון של פגישת הלימוד

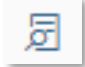

צפייה בכמות הרשומים לפגישת הלימוד

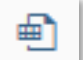

EXCEL ייצוא <u>כל</u> רכיבי המקצוע לקובץ

לפני הפעולות 💿 📃 יש לבחור את פגישת/ות הלימוד הרצויות בלחיצה על 📃 בשורת הפגישה

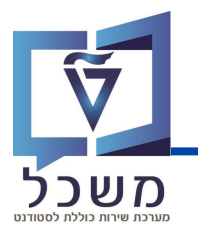

#### נתוני קבוצת הלימוד

במסך שייפתח, הזיני בשדות המסומנים ב-\* את שמות פגישת הלימוד וודאי ששפת ההוראה נכונה

במידת הצורך, ניתן להזין שם ארוך לפגישת הלימוד והערה

|                                                    |                | 00000000   010       | <b>0104</b> 0 ה-40168 | צאה 0168        |
|----------------------------------------------------|----------------|----------------------|-----------------------|-----------------|
|                                                    |                | NESS-EDEN 08.01.2    | מרו ע""י" 2023, 15:50 | שינויים שלא נש" |
|                                                    | תכנון          | אנשים לאפגייד תכנון  | קבוצות רישום          | עת לימוד 🗸      |
|                                                    |                |                      |                       | ני ליבה         |
|                                                    |                |                      |                       |                 |
| 01040168-n                                         | ה-01040168     | שם קצר פגישת לימוד:  |                       |                 |
| (EN)                                               | (HE)           | שם ארוך פגישת לימוד: |                       |                 |
|                                                    |                |                      |                       |                 |
| Lecture 01040168                                   | 01040168 הרצאה | שם פגישת לימוד:      |                       |                 |
|                                                    |                |                      |                       |                 |
|                                                    |                |                      |                       |                 |
|                                                    |                |                      |                       | נים נוספים      |
|                                                    |                |                      |                       |                 |
| (EN) רווח זה מופיע במתכוון עבור הערות נוספות בעתיד | אלגברה ב       | הערה:                |                       |                 |
|                                                    |                |                      |                       |                 |
|                                                    |                | :Probably English    |                       |                 |
|                                                    |                |                      |                       |                 |

#### קישור קבוצת רישום קיימת

| לחצי על לשונית <mark>קבוצות רישום</mark> או גללי את המסך מטה          | (1) |
|-----------------------------------------------------------------------|-----|
| בלחיצה על 🗾 תפתח חלונית עם רשימת קבוצות הרישום                        | 2   |
| בחרי מהרשימה את קבוצת הרישום הרצויה בלחיצה על 📃 בשורת הקבוצה ולחצי על | 3   |
| להסרת קבוצת רישום משויכת, לחצי על 🌋                                   | 4   |
| 63 לעריכת קבוצת הרישום , לחצי על                                      | 5   |
|                                                                       |     |

| ( <b>2</b> )          |                      |                       |                                        |                       |            | ווכנון ווכנון | 1.304.0.014 |                                           |
|-----------------------|----------------------|-----------------------|----------------------------------------|-----------------------|------------|---------------|-------------|-------------------------------------------|
| $\bigcirc$            |                      |                       |                                        |                       |            |               |             | קבוצות רישום                              |
| ø                     |                      |                       |                                        |                       |            |               |             |                                           |
|                       |                      | יה                    | קטגורי                                 | ת רישום               | מספר קבוצו |               |             | קבוצת רישום                               |
| <sup>∞</sup> 60 (5)   |                      | neia                  | הוסף קבונות                            |                       | 086        |               |             | <sup>8</sup> ය check ruthy<br>CHECK RUTHY |
| <b>4</b> <sup>3</sup> |                      |                       | ٩                                      | 624                   | 000        |               |             | <sup>8</sup> ⊠ תרגול<br>NEW               |
|                       |                      |                       |                                        | בחר קבוצת רישום       |            |               |             |                                           |
|                       | מספר אוביקט          | ורי של בקשת - קטבוריה | שם קצר קבוצת לימוד - מספר סיד<br>חדרים | תאור ארוך קבוצת רישום |            |               |             |                                           |
|                       | 01000664             |                       | 001 TEST_JT                            | Test JT SE 1          | (2)        |               |             |                                           |
|                       | 00000000             | ะการ                  | 389 NEW                                | 084389 הרוצאה 🗌       | S          |               |             |                                           |
|                       | 01000678             |                       | 000 20 מתי 20                          | 20 min                |            |               |             |                                           |
|                       | 01000681             |                       | 013 30 חודי                            | 30 min                |            |               |             |                                           |
|                       | הוסף קבוצת רישאם בסל |                       |                                        |                       |            |               |             |                                           |

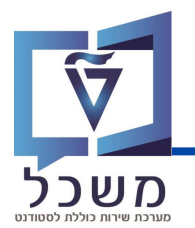

פגישות עם יום ושעה

#### שיבוץ אחראים

בלשונית **אנשים** יש לשבץ אנשים אחראים בהתאם לתפקידם למערכות המתאימות (אפגרייד או מודל)על

מנת שיקבלו הרשאות בהתאם.

יש לפעול על פי התהליך בעמוד 9.

#### תכנון – סוג המפגש

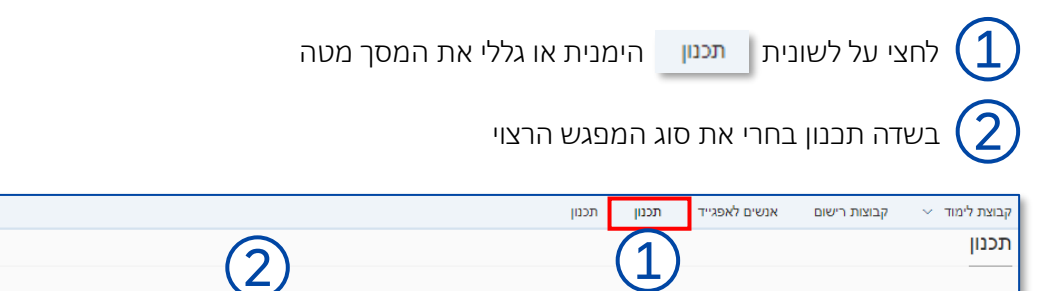

ארוע בלתי תלוי בזמן פגישות עם יום ושעה

| לרוב תיבחר האפשרות "פגישות עם יום ושעה" – המשך התהליך בעמוד הבא |
|-----------------------------------------------------------------|
|-----------------------------------------------------------------|

במידה ונבחרה האפשרות "אירוע בלתי תלוי בזמן" יופיעו השדות הבאים:

תכנון:

הזיני את טווח התאריכים בהם יתקיימו המפגשים (3

יש לשבץ את עובדי הטכניון המלווים את המפגשים (ראי תהליך שיבוץ בעמוד 9)

|                                                                                                    | תכנון  |
|----------------------------------------------------------------------------------------------------|--------|
| 🗸 ארוע בלתי תלוי בזמן                                                                                                    |        |
| 🖽 21.03.2023 יום ג׳, 20.03.2023 יום ג׳, 20.03.2023 |        |
| 🔟 מאריך סיום:                                                                                                    |        |
|                                                                                                    | (4)    |
|                                                                                                    | שיוכים |
|                                                                                                    | אנשים  |
|                                                                                                    |        |

ניתן לשנות אירועים שהוגדרו כ"בלתי תלויים בזמן" ל"פגישות עם יום ושעה" גם אם כבר רשומים

סטודנטים לאירוע

4

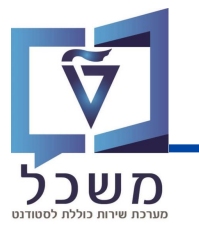

#### תכנון מפגשים

1

2

\* לאחר בחירה בסוג הפגישה "פגישה עם יום ושעה

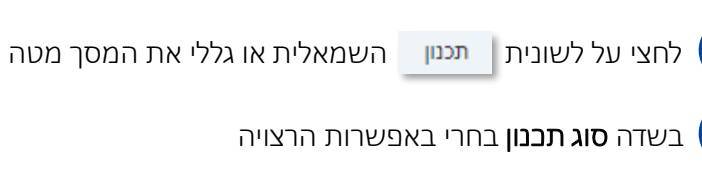

הזיני את טווח התאריכים בהם יתקיימו המפגשים (

סימון על 🔲 תגדיר למערכת לכלול פגישה גם בימים שאינם ימי עבודה או בימים ללא הוראה [

במידה ואינך רוצה שתתקיים פגישה בימים אלו אין צורך לסמן דבר

|                                                                                                    | קבוצת לימוד 🗸 קבוצות רישום אנשים לאפגייד תכנון תכנון                                                                                                    |
|----------------------------------------------------------------------------------------------------|----------------------------------------------------------------------------------------------------|
|                                                                                                    | תכנון                                                                                                    |
|                                                                                                    |                                                                                                    |
|                                                                                                    | תכנון מידע                                                                                                    |
|                                                                                                    |                                                                                                    |
| × 0507.002 0 0 0 0 0 0 0 0 0 0 0 0 0 0 0 0 0 0                                                                                                    | אינג תכנון: פגישה מחזורית אינגען: פגישה מחזורית                                                                                                    |
| E 00.07.2023, 11 E                                                                                                    |                                                                                                    |
|                                                                                                    | התייחס גם לימים שאינם ימי עבודה 📄 התייחס גם לימים ללא הוראה 🛄                                                                                                    |
|                                                                                                    | יצירת תאריך                                                                                                    |
|                                                                                                    |                                                                                                    |
|                                                                                                    | אין נתונים                                                                                                    |
| (5)                                                                                                    |                                                                                                    |
| וסף סדרת תארינים אחרת                                                                                                    | 0+                                                                                                    |
|                                                                                                    |                                                                                                    |
|                                                                                                    |                                                                                                    |
| חרת                                                                                                    | בסיום הזנת המידע לחצי על 🕂 הוסף סדרת תאריכים א                                                                                                    |
| המפגש                                                                                                    | יפתחו שדות נוספים שבאמצעותם ניתו לבנות את                                                                                                    |
|                                                                                                    |                                                                                                    |
|                                                                                                    |                                                                                                    |
|                                                                                                    | -)                                                                                                    |
|                                                                                                    | -~~                                                                                                    |
| את המסך מטה וללחוץ על 🚺 הוסף תאריך.                                                                                                    |                                                                                                    |
| את המסך מטה וללחוץ על <mark>הוסף תאריר</mark> .<br>פגש ורסיום לחצי על שמור .                                                                                                    | במידה ובחרת בסוג התכנון <b>מפגש חד פעמי</b> , יש לגלול<br>בחלונית שנפתחה. הזיני את הנתונים הרלוונטיים למי                                                                             |
| את המסך מטה וללחוץ על <mark>הוסף תאריך</mark> .<br>פגש ובסיום לחצי על <mark>שמור</mark> .                                                                                                    | במידה ובחרת בסוג התכנון <b>מפגש חד פעמי</b> , יש לגלול<br>במידה ובחרת בסוג התכנון <b>מפגש חד פעמי</b> , יש לגלול<br>בחלונית שנפתחה, הזיני את הנתונים הרלוונטיים למי                   |
| את המסך מטה וללחוץ על <mark>הוסף תאריך</mark> .<br>פגש ובסיום לחצי על <mark>שמור</mark> .<br><sup>8</sup> שנה מנחה מקרא                                                                                                    | במידה ובחרת בסוג התכנון <b>מפגש חד פעמי</b> , יש לגלול<br>בחלונית שנפתחה, הזיני את הנתונים הרלוונטיים למי                                                                             |
| את המסך מטה וללחוץ על <mark>הוסף תאריך</mark> .<br>פגש ובסיום לחצי על <mark>שמור</mark> .<br><sup>אנה מקרא</sup>                                                                                                    | במידה ובחרת בסוג התכנון <b>מפגש חד פעמי</b> , יש לגלול<br>בחלונית שנפתחה, הזיני את הנתונים הרלוונטיים למו<br>תאריך זמן שאינפימי בהם מרצים                                             |
| את המסך מטה וללחוץ על הוסף תאריך.<br>פגש ובסיום לחצי על שמור .<br>8 שנה מנחה מקרא<br>הוסף תאריך                                                                                                    | במידה ובחרת בסוג התכנון <b>מפגש חד פעמי</b> , יש לגלול<br>בחלונית שנפתחה, הזיני את הנתונים הרלוונטיים למי<br><sup>מים מים שאן</sup> מרצים<br>תאריך זמן שאים מי מים שאן                |
| את המסך מטה וללחוץ על הוסף תאריך.<br>פגש ובסיום לחצי על שמור.<br>אנה מנחה מקרא<br>מקרא<br>מקרא<br>מקרא<br>מקרא מעור מעור מעור מעור מעור מקרא<br>מקרא מעור מעור מעור מעור מעור מעור מעור מעור                                                                                                    | במידה ובחרת בסוג התכנון <b>מפגש חד פעמי,</b> יש לגלול<br>בחלונית שנפתחה, הזיני את הנתונים הרלוונטיים למו<br>תאריך זמן שאינסימי מים שאין<br>לא נמצאו נתונים. נסה להתאים<br>הוסף תארך   |
| את המסך מטה וללחוץ על הוסף תאריך.<br>פגש ובסיום לחצי על שמור .<br>אנה מנחה מקרא .<br>אנה מנחה מקרא .<br>מוסף תאריך שמור .<br>מוסף תאריך שמור .<br>מוסף תאריך שמור .<br>מוסף תאריך .<br>שנה מנחה מקרא .<br>מוסף תאריך .<br>מוסף תאריך .<br>מוסף תושעה .<br>מוסף תושעה .<br>מוסף תושעה .<br>מוסף תושעה .<br>מוסף תושעה .<br>מוסף תושעה .<br>מוסף תושעה . | במידה ובחרת בסוג התכנון <b>מפגש חד פעמי</b> , יש לגלול<br>בחלונית שנפתחה, הזיני את הנתונים הרלוונטיים למו<br>תאריך זמן שאימימי בהם מרצים<br>לא נמצאו נתונים. נסה להתאים<br>הוסף תאריך |
| את המסך מטה וללחוץ על הוסף תאריך.<br>פגש ובסיום לחצי על שמור<br>אירך יישג גנסג מוחה מקרא<br>יישני יישג גנסג בטגבי<br>יישני יישני (שיי<br>שיר מתמלים)                                                                                                    | במידה ובחרת בסוג התכנון <b>מפגש חד פעמי</b> , יש לגלול<br>בחלונית שנפתחה, הזיני את הנתונים הרלוונטיים למו<br>תאריך זמן שאינם מי מים שאין<br>לא נמצאו נתונים. נסה להתאים<br>הוסף תאריך |
| את המסך מטה וללחוץ על הוסף תאריך.<br>פגש ובסיום לחצי על שמור.<br>שנה מנחה מקרא<br>אירך שנה 21.03.2023 מקרא<br>אירך שנה 21.03.2023 מקרא<br>מקרא מרה (ש:<br>ייפו העיקום:<br>ייפו מוראלום:<br>ייפו הוראלום:<br>ייפו מוראלים:<br>ייפו מוראלים:                                                                                                    | במידה ובחרת בסוג התכנון <b>מפגש חד פעמי,</b> יש לגלול<br>בחלונית שנפתחה, הזיני את הנתונים הרלוונטיים למ<br>תאריך זמן שאינסימי בהס מרצים<br>עבודה הוראה<br>לא נמצאו נתונים. נסה להתאים |

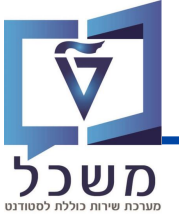

| פערכת שירות כולי                                                                                                   |
|----------------------------------------------------------------------------------------------------|
| לאחר הזנת המידע ולחיצה על + הוסף סדרת תאריכים אחרת נפתחו שדות נוספים                                               |
| מלאי את שדות החובה המסומנים ב*.<br>שימי לב שתאריכי ההתחלה וסיום הועתקו מהתאריכים שהוזנו קודם לכן – ניתן לשנות אותם |
| לביצוע שיוך בשדות מרצה, מתרגל וחדר יש ללחוץ על 🔁 בשורה הרצויה [                                                    |
| בחלונית שנפתחה בחרי באדם/חדר הרצוי בלחיצה על 🔲 ולאחר מכן על ┉ – פירוט בעמוד הבא ᢃ                                  |
| לאחר מילוי השדות לחצי על 💌 🗹 ליצירת פגישת הלימוד 🚺                                                                 |
| למחיקת סדרת התאריבים לחצי על 🗃 🔤                                                                                   |
| לשבפול סדרת התאריבים לחצי על 🕂 העתק סדרת תארינים 6                                                                 |
| בסיום תכנון ויצירת מפגש הלימוד לחצי על 🛯 שמור בסרגל התחתון במסך 🚺                                                  |

|                    |                 |            |                                 |                               |                                                |                 |                    | ריך                                 | יצירת תא   |
|--------------------|-----------------|------------|---------------------------------|-------------------------------|------------------------------------------------|-----------------|--------------------|-------------------------------------|------------|
|                    |                 |            |                                 |                               |                                                |                 |                    |                                     |            |
|                    |                 |            |                                 |                               |                                                |                 |                    |                                     |            |
| <b></b>            |                 | 06.07.2023 | יום הי, 1                       |                               |                                                | 21.             | יום ג׳, 03.2023    | תאריך החלה סיום:*                   |            |
| ~                  |                 |            |                                 |                               |                                                |                 | שבועי              | מרווח:<br>•                         | (1)        |
| -                  |                 | שבת        | מישי שישי                       | רביעי 🔄 חו                    | שלישי 🗸                                        | שני             | ראשון 🗌            | יום:                                |            |
| (4)                |                 |            | 22:00 (4≣                       |                               |                                                |                 | 20:00              | *זמו התחלה / סיום:<br><             | 4          |
|                    |                 |            |                                 |                               |                                                |                 | עובד טכ ⊗          | שייך מרצה(ים):<br>ייייים מפרפל(ים): | $\bigcirc$ |
|                    |                 |            |                                 |                               |                                                |                 | (S)                | שיין מתרגלים):                      |            |
| -0                 |                 |            |                                 |                               |                                                |                 |                    |                                     |            |
| אריכים 📷 מחק 🔀 צור | העתק סדרת ת     |            |                                 |                               |                                                |                 |                    |                                     |            |
| (4)(5)             | (6)             |            |                                 |                               |                                                |                 |                    | 1.                                  |            |
|                    | C               |            |                                 |                               |                                                |                 | _`                 | <b>)</b> -                          |            |
|                    |                 |            |                                 |                               |                                                |                 |                    | =                                   |            |
|                    |                 |            |                                 |                               |                                                |                 |                    |                                     |            |
|                    |                 | רת תכנון   | תוצג ב <b>סק</b> י              | שים שנוצרו                    | ת המפגי                                        | רשימו           |                    |                                     |            |
|                    |                 | בנפרד      | כל מפגש ו                       | ניתן לערוך                    | שימה זו                                        | בר              |                    |                                     |            |
|                    |                 |            |                                 |                               |                                                |                 | סקירת תכנון        |                                     |            |
|                    | הצג סרגל מסננים |            |                                 | ٩                             |                                                |                 | new                |                                     |            |
|                    |                 |            |                                 |                               |                                                |                 |                    |                                     |            |
|                    | שנה מנחה מקרא   |            |                                 |                               |                                                |                 |                    |                                     |            |
|                    | מחק תאריך       | חדרים      | מתרגלים                         | מרצים                         | ימים ימים שאין<br>אינם ימי בהם<br>יירודה הוראה | זמן ש           | תאריך              |                                     |            |
|                    | ί.              | +          | + s <sup>o</sup> yyy xxx        | עובד טכניון <sup>10</sup> ג + |                                                |                 | יום די, 22.03.2023 |                                     |            |
|                    | 亩               | +          | + ъ <sup>6</sup> ууу ххх        | עובד טכניון <sup>א</sup> מ +  |                                                | N 22:00 - 20:00 | יום ד׳, 29.03.2023 |                                     |            |
|                    | Đ               | +          | + "х <sup>а</sup> ууу ххх       | עובד טכניון 🖏 🕂               |                                                | N 22:00 - 20:00 | יום די, 19.04.2023 |                                     |            |
|                    | Ū.              | +          | + s <sub>o</sub> and the second | עובד טכניון 🗞 🕂               |                                                |                 | יום די, 03.05.2023 |                                     |            |

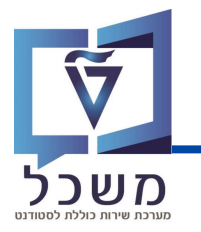

#### יצירת מפגש – שיוך מרצים וחדרים

לאחר לחיצה על 🗗 בשורת המרצה או החדר תפתח חלונית עם נתונים מתאימים

אם מרצה או חדר נמצא בסטטוס **תפוס/תפוס חלקית**, בלחיצה על הסטטוס ניתן לצפות בפירוט

#### דוגמה לחלונית שיוך מרצה:

|          |         |                                     |                      |                      | חיפוש חדר            |                                                  |                       |           |             |                |                  |          |           |   |            |      |          |  |
|----------|---------|-------------------------------------|----------------------|----------------------|----------------------|--------------------------------------------------|-----------------------|-----------|-------------|----------------|------------------|----------|-----------|---|------------|------|----------|--|
| 00       | CUCUPHU | ענגדו סיכג זין<br>(עוד)             | טכניון וויפה         |                      | בנין פישבן           | עלי הקבן;<br>ווג אוויר(1 );                      | נו ואי<br>מיז         | כונה לשיו | 10          |                | 01571            | 004-0303 |           |   |            |      |          |  |
| 00       | 0040313 | עובד טכניון<br>עובד טכניון<br>(עוד) | ין פישבך טכניון חיפה |                      | בנין פישבך           | ווט קבוע(1 );<br>דאם לנכים(1 );                  | ריה<br>מוח            | מעבדה     |             | 24             | תפוס             | 004-0313 |           |   |            |      |          |  |
| 00       | 0040343 | עובד טכניון<br>עובד טכניון<br>(עוד) |                      |                      | ווט קבוע(1 );<br>תכנ | ריה                                              |                       |           |             | פנוי           | 004-0343         |          |           |   |            |      |          |  |
|          |         | עובד טכניון                         |                      | מקצוע                | הסבר פגישת לימוד     | זמן סיום                                         | זמן התחלה             | יום בשבוע | ימים        | תאריך          |                  |          | _         |   |            |      |          |  |
| 00       | 0040402 | (עוד)                               | עובו טנניון<br>(עוד) | עובד טכניון<br>(עוד) | ענבו סיניון<br>(עוד) | עובד טכניון<br>(עוד)                             | עובד טכניון<br>(עוד)  | 1         | מק-00840154 | מעבדה 00840154 | 17:30            | 15:30    | יום שלישי | 2 | 24.10.2023 | תפוס | 004-0402 |  |
| 00       | 0040403 | עובד טכניון<br>עובד טכניון<br>(עוד) | 1                    | מק-02360490          | 02360490 הרצאה       | 12:00                                            | 10:00                 | יום ראשון | 7           | 29.10.2023     | פנוי             | 004-0403 |           |   |            |      |          |  |
|          |         |                                     |                      | 00840154-ang         | מעבדה 00840154       | 17:30                                            | 15:30                 | יום שלישי | 2           | 31.10.2023     |                  |          |           |   |            |      |          |  |
| 00       | 0040404 | עובד טכניון<br>עובד טכניון<br>(עוד) | 1                    | 02360490-מק          | 02360490 הרצאה       | 12:00                                            | 10:00                 | יום ראשון | 7           | 05.11.2023     | פנוי ותפוס חלקית | 004-0404 |           |   |            |      |          |  |
|          |         | עובד טכניון                         |                      | מק-00840154          | 00840154 מעבדה       | 17:30                                            | 15:30                 | יום שלישי | 2           | 07.11.2023     |                  |          | _         |   |            |      |          |  |
| 00       | 0040405 | ענבד סכניון<br>(עוד)                | 1                    | 02360490-מק          | 02360490 הרצאה       | 12:00                                            | 10:00                 | יום ראשון | 7           | 12.11.2023     |                  | 004-0405 |           |   |            |      |          |  |
| 00       | 0040413 | עובד טכניון<br>עובד טכניון          |                      | מק-00840154          | מעבדה 00840154       | 17:30                                            | 15:30                 | יום שלישי | 2           | 14.11.2023     | תפוס             | 004-0413 |           |   |            |      |          |  |
|          |         | (19)                                |                      | מק-02360490          | הרצאה 02360490       | 12:00                                            | 10:00                 | יום ראשון | 7           | 19.11.2023     |                  |          |           |   |            |      |          |  |
| 00       | 0040418 | עובד טכניון<br>עובד טכניון<br>(עוד) | 1                    | 00840154-ang         | 00840154 מעבדה       | 17:30                                            | 15:30                 | יום שלישי | 2           | 21.11.2023     | תפוס             | 004-0418 |           |   |            |      |          |  |
| 00       | 0040461 | עובד טכניון<br>עובד טכניון<br>(עוד) | טכניון חיפה          |                      | בנין פישבך           | ברת קול(1 );<br>דאם לנכים(1 );<br>ווג אוויר(1 ); | הגנ<br>עור מוח<br>מיז | כתה לשיו  |             | 25             | תפוס             | 004-0461 |           |   |            |      |          |  |
| ייי בוול |         |                                     |                      |                      |                      |                                                  |                       |           | _           |                |                  |          |           |   |            |      |          |  |

#### דוגמה לחלונית שיוך חדר:

| _                   |                        |            | חיפוש אדם        |          |           |                |      |            |         |       |
|---------------------|------------------------|------------|------------------|----------|-----------|----------------|------|------------|---------|-------|
|                     | : זמן סיום*            | זמן התחלה: | :01              | תאריך ס  |           | *תאריך התחלה:  |      |            |         |       |
| e                   | 11:00                  | €09:00     | 08.04.2024       | יום בי,  | 24.1      | יום ג׳, 0.2023 | Q    | Q          |         | חפע   |
|                     |                        | פעיל:      |                  | זמינות:  |           | *מרווח:        |      |            | שבוע:   | יום ב |
| בצע                 |                        | cj         | ~                |          | ~         | שבועי          | ~    | . (        | 🛞 ראשון | יום   |
|                     |                        | _          |                  | תכנון    |           |                |      |            |         |       |
|                     |                        | מקצוע      | הסבר פגישת לימוד | זמן סיום | זמן התחלה | יום בשבוע      | ימים | תאריך      |         | אנשים |
| פקולטה              | זמינות                 |            | הרצאה 02180000   | 12:30    | 10:30     | יום שלישי      | 2    | 24.10.2023 | פעיל    |       |
| הפקולטה             | הפקולטה<br>תפוס ההחלטו |            | תרגיל 02180000   | 14:30    | 12:30     | יום שלישי      | 2    | 24.10.2023 |         |       |
|                     |                        |            | הרצאה 02180000   | 12:30    | 10:30     | יום ראשון      | 7    | 29.10.2023 |         |       |
|                     | תפוס                   |            | תרגיל 02180000   | 14:30    | 12:30     | יום ראשון      | 7    | 29.10.2023 |         |       |
|                     | qui                    |            | הרצאה 02180000   | 12:30    | 10:30     | יום שלישי      | 2    | 31.10.2023 |         |       |
|                     |                        |            | תרגיל 02180000   | 14:30    | 12:30     | יום שלישי 2    |      | 31.10.2023 |         |       |
|                     | פנוי                   |            | הרצאה 02180000   | 12:30    | 10:30     | יום ראשון      | 7    | 05.11.2023 |         |       |
|                     |                        |            | תרגיל 02180000   | 14:30    | 12:30     | יום ראשון      | 7    | 05.11.2023 |         |       |
| הפקולטה<br>ומזון    | פנוי                   |            | הרצאה 02180000   | 12:30    | 10:30     | יום שלישי      | 2    | 07.11.2023 | ~       |       |
| הפקולטה<br>וההחלטוח | פנוי                   | אבירם      | יוליה            | -יעל     | ד"ר       | 036209534      |      | 00052687   | ✓       |       |
| הוסף בטל            |                        |            |                  |          |           |                |      |            |         |       |

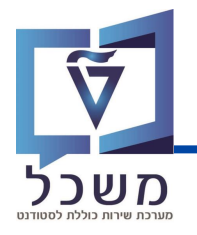

|                                                                                                   |          |                   | -              |
|---------------------------------------------------------------------------------------------------|----------|-------------------|----------------|
|                                                                                                   |          |                   | 1              |
| החלפת מרצה לפגישות הלימוד                                                                         | שנה מנחה | ביטול שיבוץ       | s <sup>x</sup> |
| שיבוץ מרצה בפגישת לימוד                                                                           | C        | עריכה זמני הפגישה | Ø              |
| מחיקת פגישת לימוד                                                                                 | Ŵ        | הוספת שיבוץ       | +              |
| במידה וקיים אירוע אחד בקבוצת רישום בסטטוס<br><b>מוצע בסמסטר</b> – <u>לא ניתן למחוק את האירוע!</u> | ۲        | הוספת פגישת לימוד | הוסף תאריך     |

|                                               | - |
|-----------------------------------------------|---|
| בשיבוצי מרצה/מתרגל/חדר יופיעו החיוויים הבאים: |   |
| פנוי                                          |   |
| פנוי חלקית בשעות או בימים שנבדקו              |   |
| תפוס                                          |   |

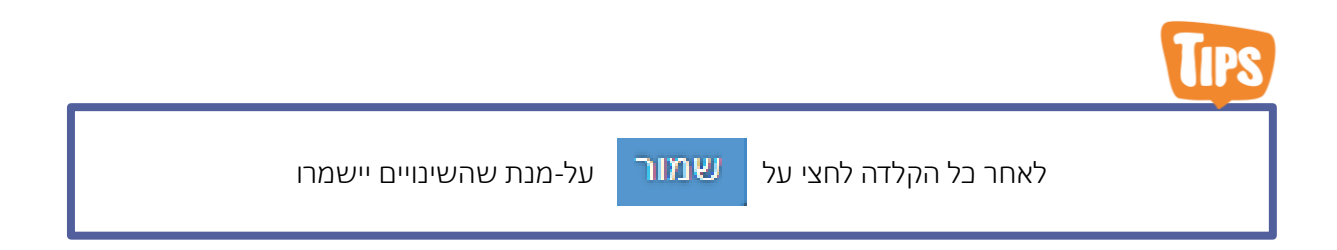

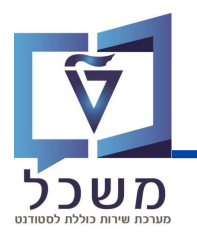

במסך **בקשות לחדרים** ניתן לעקוב אחר כלל הבקשות לקבלת אישור לחדרים שאינם תחת אחריותך

|       |             |                                                 |             |        | בקשות לחדרים                 |                  |                                            |                                    |
|-------|-------------|-------------------------------------------------|-------------|--------|------------------------------|------------------|--------------------------------------------|------------------------------------|
|       |             |                                                 |             |        | 1                            |                  | 0 0<br>נדחה אושר                           | 0 0<br>הכל <mark>בתהליך</mark><br> |
| סננים | הסתר סרגל מ |                                                 |             |        | ~                            | ی<br>مالید:<br>۲ | גבחן, קיצור<br>בניין:<br>ם                 | חפש פגישת לימוד/<br>חדר:           |
| Ð     | 3           |                                                 |             |        |                              |                  |                                            | הבקשות שלי (12)                    |
|       | Лэл         | תאריכים                                         | קיבולת מבחן | קיבולת | בניין                        | חדר              | פגישת לימוד / מבחן                         | 00010                              |
| <     |             | מפגש חד פעמי<br>א'. 26.03.2023<br>12:00 - 10:00 | 0           | 15     | בנין בורוביץ הנדסה<br>אזרחית | 001-0334         | <b>מעבדה(מ-02050100)</b><br>מעבדה 02050100 | 0                                  |
| <     |             | פגישה מחזורית<br>ג'. 10:00 - 12:00              | 0           | 74     | בנין בורוביץ הנדסה<br>אזרחית | 001-0408         | מעבדה(מ-2000000)<br>מעבדה (מ-20100000)     | 0                                  |
| <     |             | פגישה מחזורית<br>א'. 10:00 - 12:00              | 0           | 0      | בית צ'רצ'יל                  | 010-0101         | הרצאה(ה-03240808)<br>הרצאה 03240808        | 0                                  |
| <     | -           | פגישה מחזורית<br>ו'. 10:00 - 12:00              | 10          | 22     | בנין ע'ש אמדו                | 022-0509         | <b>הרצאה(ה-01300092)</b><br>הרצאה 01300092 | 0                                  |
| <     |             | פגישה מחזורית<br>ה'. 10:00 - 13:00              | 0           | 30     | בנין אולמן                   | 014-0005         | <b>מעבדה(מ-01300092)</b><br>מעבדה 01300092 | 8                                  |

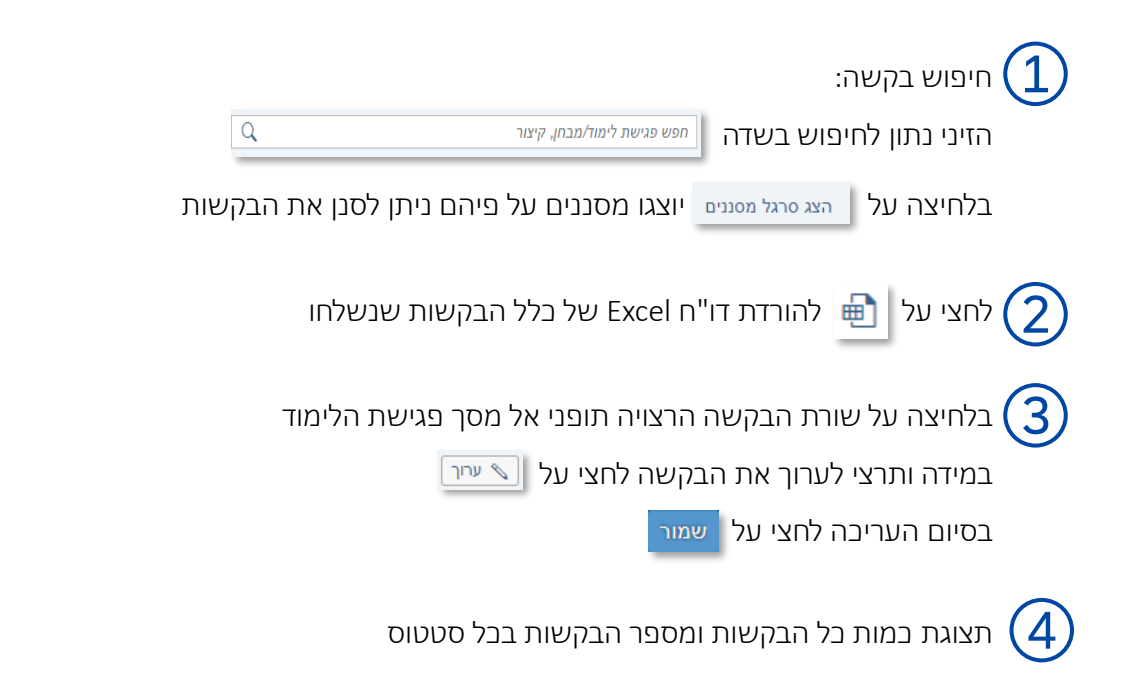

## בקשות לחדרים

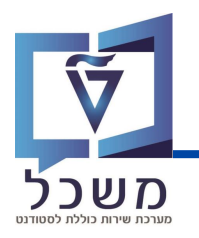

|   |               |                                                 |             |        | בקשות לחדרים                 |          |                                            |                  |                   |
|---|---------------|-------------------------------------------------|-------------|--------|------------------------------|----------|--------------------------------------------|------------------|-------------------|
|   |               |                                                 |             |        |                              |          | 2<br>אושר                                  | 2<br>ך נדחה      | 8 12<br>הכל בתהלי |
| D | הצג סרגל מסננ |                                                 |             |        |                              | Q        |                                            | ימוד/מבחן, קיצור | חפש פגישת י       |
| Ð | $\bigcirc$    |                                                 |             |        |                              |          |                                            | (1               | 2) קשות שלי:      |
|   | תכתובות       | תאריכים                                         | קיבולת מבחן | קיבולת | בניין                        | חדר      | פגישת לימוד / מבחן                         |                  | 0000              |
| < |               | מפגש חד פעמי<br>א'. 26.03.2023<br>12:00 - 10:00 | 0           | 15     | בנין בורוביץ הנדסה<br>אזרחית | 001-0334 | <b>מעבדה(מ-02050100)</b><br>מעבדה 02050100 |                  | 0                 |
| < | *             | פגישה מחזורית<br>ג'. 10:00 - 12:00              | 0           | 74     | בנין בורוביץ הנדסה<br>אזרחית | 001-0408 | <b>מעבדה(מ-02050100)</b><br>מעבדה 02050100 |                  | 0                 |
| < | -             | פגישה מחזורית<br>א'. 10:00 - 12:00              | 0           | 0      | בית צ'רצ'יל                  | 010-0101 | <b>הרצאה(ה-03240808)</b><br>הרצאה 03240808 | ୦                | 0                 |
| < | -             | פגישה מחזורית<br>ו'. 10:00 - 12:00              | 10          | 22     | בנין ע'ש אמדו                | 022-0509 | <b>הרצאה(ה-01300092)</b><br>הרצאה 01300092 |                  | 0                 |
| < |               | פגישה מחזורית<br>ה'. 10:00 - 13:00              | 0           | 30     | בנין אולמן                   | 014-0005 | <b>מעבדה(מ-01300092)</b><br>מעבדה 01300092 |                  | 0                 |

#### :סטטוס (5

- החדר אושר 🥑
- בתהליך- החדר ממתין לאישור או דחייה מטעם אחראית החדר 🔘
  - הבקשה לחדר נדחתה 😣

#### .תכתובות: (6

תכתובות יועברו רק בין מבקשת החדר לבין אחראית החדר אליה נשלחה הבקשה

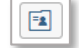

אין תכתובות שנשלחו הקשורות לבקשה 🛽

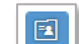

ישנן תכתובות שנשלחו הקשורות לבקשה

לצפייה ויצירת תכתובות לחצי על אייקון התכתובת בשורת החדר הרצויה.

במידה וקיימות תכתובות ניתן לצפות בתוכן בלחיצה על 👸 בשורת התכתובת.

ליצירת תכתובת לחצי על

בחלונית שנפתחה הזיני את תוכן התכתובת במלל חופשי ולחצי על <mark>שליחה</mark> .

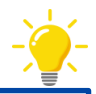

בכל פעם שיעודכן הסטטוס או תשלח תכתובת מטעם אחראי החדר תקבלי על-כך עדכון במייל

### מסך אישור חדר

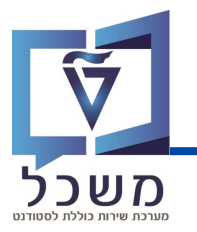

#### במסך **אישור חדר** ניתן לעקוב אחר כלל הבקשות לחדרים תחת אחריותך ולטפלם בהתאם

|                 |                |        |                                       |                                          |                           |                          |                                            |                   | חדר               | אישור             |  |
|-----------------|----------------|--------|---------------------------------------|------------------------------------------|---------------------------|--------------------------|--------------------------------------------|-------------------|-------------------|-------------------|--|
| הצג סרגל מסננים | ר בע סרגל מ    |        |                                       |                                          |                           |                          |                                            |                   |                   |                   |  |
|                 | ]              |        |                                       |                                          | (1)                       |                          |                                            |                   | (5)               | בקשות             |  |
| תכתובות         | קיבולת<br>מבחן | קיבולת | תכנון                                 | דורש                                     | בניין                     | חדר                      | פגישת לימוד / מבחן                         | מספר<br>בקשה      | סטטוס<br>קונפליקט |                   |  |
| <               | 50             | 150    | פגישה מחזורית<br>ג'. 09:30 -<br>10:30 | <b>עובד טכניון</b><br>יום ב׳, 30.01.2023 | הנד' חשמל בלה<br>מאייר    | 023-0165                 | <b>תרגול(תרגול 11)</b><br>תרגול 11         | 335               | V                 |                   |  |
| <               | 4 50           | 150    | פגישה מחזורית<br>ה'. 10:30 -<br>12:30 | לימור קרמר<br>יום ג׳, 17.01.2023         | הנד' חשמל בלה<br>מאייר    | 023-0165                 | <b>הרצאה(הרצאה 20)</b><br>הרצאה 20         | 3                 | ~                 |                   |  |
| <               | 50             | 150    | פגישה מחזורית<br>ב'. 09:30 -<br>10:30 | <b>טלי כרסנטי</b><br>יום ג׳, 31.01.2023  | הנד' חשמל בלה<br>מאייר    | 023-0165                 | <b>הרצאה(ה-03240971)</b><br>הרצאה 03240971 | 338               | ~                 |                   |  |
|                 |                |        | Q                                     |                                          | קיצור                     | פגישת לימוד/מבחן, י      | פוש בשדה                                   | בקשה:<br>תון לחינ | זיפוש<br>הזיני נו |                   |  |
|                 |                | J      | וובקשוו                               | יונן לסנן אוז.<br>ת שנשלחו               | רעל פיוזם נ<br>בלל הבקשוו | צגו מסננים<br>Excel של נ | הצג סרגל מסננים יו<br>להורדת דו"ח          | י על              | רוויצו_<br>חצי ע' | <sup>1</sup><br>2 |  |
|                 |                |        |                                       |                                          |                           |                          | קט:                                        | קונפלי            | סטטוס             | , 3               |  |
|                 |                |        |                                       |                                          |                           | אחרת                     | יקט עם בקשה'                               | ן קונפל           | אי 🔽              | r                 |  |
|                 |                |        | ה                                     | קיבלה מענ                                | שלחה וטרם                 | אחרת שנע                 | יקט עם בקשה                                | י קונפל           | ש כ               | )                 |  |
|                 |                |        |                                       |                                          | כבר אושרה                 | ה אחרת ש                 | יליקט עם בקשו                              | ונו קונפ          | יש 🔇              | •                 |  |
| כזת אחרת        | ה על-ידי ר     | נשלח   | בקשה ש                                | כבר אושרה                                | חריותך, אך                | ת חדר באו:               | נ - באשר שיבצ<br>ודר                       | תנגשור<br>זותו הר | הו <b>X</b><br>לא | 0                 |  |
|                 |                |        |                                       |                                          |                           |                          |                                            | ות:               | תכתוב             | 4                 |  |
|                 |                |        |                                       | הבקשה                                    | בין שולחת'                | ית החדר ל                | רו רק בין אחרא                             | ות יועב           | תכתוב             | 1                 |  |
|                 |                |        |                                       |                                          | לבקשה                     | ו הקשורות                | מובות שנשלח                                | אין תנ            | =1                |                   |  |
|                 |                |        |                                       |                                          | ת לבקשה                   | חו הקשורוו               | נכתובות שנשל                               | ישנן ר            |                   |                   |  |
|                 |                | אות    | שלוח חדש                              | ז קיימות ולע                             | ת בתכתובור                | ניתן לצפור               | יקון התכתובות                              | ז על אי           | בלחיצו            | 1                 |  |

# אישור חדר – טיפול בבקשה

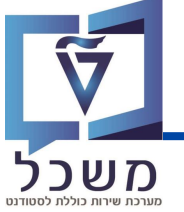

| Du                                       |                   | שה                                                | בשורת הבקי                              | פול בלחיצר             | שה הרצויה לטינ | ת הבקי                                     | חרי או:      |                   | マン          |  |
|------------------------------------------|-------------------|---------------------------------------------------|-----------------------------------------|------------------------|----------------|--------------------------------------------|--------------|-------------------|-------------|--|
|                                          |                   |                                                   |                                         |                        |                | תפקידים                                    | ฏ .          | חצי על            | ש ל         |  |
|                                          |                   |                                                   |                                         |                        |                | ורצוי מהרשימה                              | מענה ר       | חרי בנ            | <u>з (3</u> |  |
|                                          |                   |                                                   |                                         |                        |                |                                            |              | חדר               | אישור       |  |
| مودد، ۵                                  |                   |                                                   |                                         | \$z ∧                  | ٩              |                                            | חן, קיצור:   | גישת לימוד/מב     | חפש פ       |  |
| תפקידים 🗎                                |                   |                                                   |                                         |                        |                |                                            |              | (5)               | בקשות       |  |
| אשר ללא הזנת טקסט 🗸                      | קיבולח<br>לת מבחן | זכנון קיבו                                        | דורש ו                                  | בניין                  | חדר            | פגישת לימוד / מבחן                         | מספר<br>בקשה | סטטוס<br>קונפליקט |             |  |
| אשר את המלל שהוכנס 🖂 אשר יון חדר חלופי   |                   | פגישה מחזורית<br>ג'. 09:30 - 150<br>10:30         | עובד טכניון<br>יום ב׳, 30.01.2023       | הנד' חשמל בלה<br>מאייר | 023-0165       | <b>תרגול(תרגול 11)</b><br>תרגול 11         | 335          | 1                 | (1)         |  |
| הצעת טקסט לחדר חלופ 🖂 דחה ללא הזנת מלל 🗙 | 50 :              | פגישה מחזורית<br>ה'. 10:30 - 150<br>12:30         | לימור קרמר<br>יום ג׳, 17.01.2023        | הנד' חשמל בלה<br>מאייר | 023-0165       | <b>הרצאה(הרצאה 20)</b><br>הרצאה 20         | 275          | 1                 |             |  |
| דחה עם הזנת מלל 🖂                        | 50                | פגישה מחזורית<br>ב'. 09:30 - 15 <b>0</b><br>10:30 | <b>טלי כרסנטי</b><br>יום ג׳, 31.01.2023 | הנד' חשמל בלה<br>מאייר | 023-0165       | <b>הרצאה(ה-03240971)</b><br>הרצאה 03240971 | 338          | ~                 |             |  |

| ענה עם מלל                                         |
|----------------------------------------------------|
| פשרויות המענה עם מלל מסומנות ב 🖾                   |
| בחירה במענה עם מלל תפתח החלונית הבאה ———           |
| זני את נושא ותוכן ההודעה במלל חופשי ולחצי על שליחה |
|                                                    |

#### מענה ללא מלל

בבחירה במענה ללא מלל תשלח למבקש הבקשה את ההחלטה ללא מלל

| שריין חדר חלופי                                                                                                    |                               |                     |                       | שריין ו                                                             | דר חלופי               |                                  |                                     |             |
|----------------------------------------------------------------------------------------------------|-------------------------------|---------------------|-----------------------|---------------------------------------------------------------------|------------------------|----------------------------------|-------------------------------------|-------------|
|                                                                                                    |                               | בקשות חדרים שנ      | חרו                   |                                                                     |                        |                                  |                                     |             |
| בבחירה זו תיפתח החלונית הבאה                                                                                                    | -                             | מספר בקשה פגי       | ת לימוד / מבחן        | חדר                                                                 | בניין                  | רורש קיו                         | <sub>ت</sub> ې <u>د</u> ائىر        |             |
|                                                                                                    |                               | <b>กล 275</b><br>กล | אה(הרצאה 20)<br>אה 20 | 023-0165<br>00230165                                                | הנד' חשמל בלה<br>מאייר | לימור קרמר<br>יום גי, 17.01.2023 |                                     |             |
| לחצי על בחר חדר                                                                                                    |                               | _                   | _                     |                                                                     |                        |                                  |                                     |             |
|                                                                                                    |                               | חדר חלופי: נחר      | זדר                   |                                                                     |                        |                                  | _                                   |             |
| תפתח חלונית נוספת בה יש                                                                                                    |                               |                     |                       | אין                                                                 | תונים                  |                                  |                                     |             |
| לבחור את החדר החלופי 🚽 🚽                                                                                                    | 9997<br>2947 100 <sup>4</sup> |                     |                       |                                                                     |                        |                                  | שמור בסל                            | ~           |
| and the second second se | יעבולת:<br>עבולת              |                     |                       |                                                                     |                        |                                  |                                     | -           |
| בחרי בחדר הרצוי בלחיצה על 🔘                                                                                                    | (599) חדרים                   |                     |                       |                                                                     |                        |                                  |                                     |             |
|                                                                                                    | DV                            | 712/07              | קיבולת                | ג חדר ציד                                                           | P13                    | מיקום                            | אדם אחראי                           | מספר חדר    |
|                                                                                                    | 001-0000                      | ·09                 | 0                     | זה לאיעור                                                           | בנין בוחביץ הנח        | זה אזרחית סכניון חיפה            | לימה איאירפוב<br>Nadine Test Hebrew | 00010002    |
| אווצי על בחו חויי                                                                                                    | 001-0334 🔿                    | 109                 | 15                    | מותאם לנכים(1):<br>מיזה לשיעור מיזה אוויר(1):                       | בנין בורוביין הנדו     | זה אזרחית סכנין חיפה             | לינה אשרפוב<br>Nadine Test Hebrew   | 00010334    |
| • •                                                                                                    | 001-0408                      | 100                 | 74                    | ציד שרטוס(1 ):<br>פוראס לובים(1 ):<br>האמלה(1 ):<br>מיזה אוויר(1 ): | בוין בורבין הנח        | ה אזרוזית סכנין חיפה             | לינה אואירפע<br>Nadine Test Hebrew  | 00010408    |
| בסיום הבחירה לחצי על שמי                                                                                                    | 001-0409                      | 109                 | 36                    | ציד שרטוס(1):<br>זה לטיעור מותאם לנכים(1):<br>מיזה אוויר(1):        | בנין בורובין הנדו      | זה אזרחית – טכניון חיפה          | ליטה אוארפוב<br>Nadine Test Hebrew  | 00010409    |
|                                                                                                    |                               |                     |                       | אר שרמאון (                                                         |                        |                                  |                                     | מוי חוי בשל |
|                                                                                                    |                               |                     |                       |                                                                     |                        |                                  |                                     |             |

## פעילות חדר

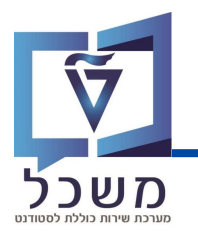

במסך **פעילות חדר** ניתן לצפות בפעילות החדרים ולהציגם בפריסה סמסטריאלית

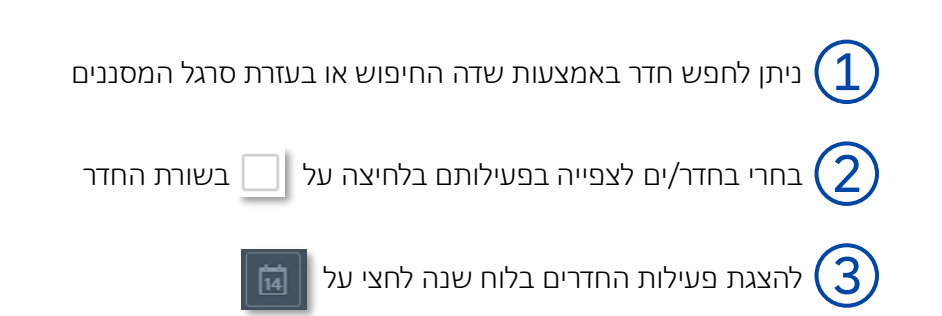

|                     |        |               |             |                           |            |          | פעילות חדר         |
|---------------------|--------|---------------|-------------|---------------------------|------------|----------|--------------------|
| הצג סרגל מסננים     |        |               |             |                           | ٩          |          | חפש                |
|                     |        |               |             | (1)                       |            |          | הדרים שנמצאו (599) |
| מספר אובייקנ<br>חדר | מקומות | מקומות לבחינה | קמפוס       | בנין                      | סוג חדר    | שם חדר   | מספר חדר           |
| 00010002            | 0      | 0             | טכניון חיפה | בנין בורוביץ הנדסה אזרחית | כתה לשיעור | 001-0002 | 001-000            |
| 00010334            | 0      | 15            | טכניון חיפה | בנין בורוביץ הנדסה אזרחית | כתה לשיעור | 001-0334 | 001-0334           |
| 00010408            | 0      | 74            | טכניון חיפה | בנין בורוביץ הנדסה אזרחית | כתה לשיעור | 001-0408 | 001-0408           |
| 00010409            | 0      | 36            | טכניון חיפה | בנין בורוביץ הנדסה אזרחית | כתה לשיעור | 001-0409 | 001-0409           |
| 00010410            | 0      | 28            | טכניון חיפה | בנין בורוביץ הנדסה אזרחית | כתה לשיעור | 001-0410 | 001-0410           |
| 00034230            | 0      | 19            | טכניון חיפה | ביולוגיה אגף חדש          | כתה לשיעור | 001-0410 | 001-0410           |
| 00010411            | 0      | 34            | טכניון חיפה | בנין בורוביץ הנדסה אזרחית | כתה לשיעור | 001-0411 | 001-0411           |
| 00010412            | 0      | 28            | טכניון חיפה | בנין בורוביץ הנדסה אזרחית | כתה לשיעור | 001-0412 | 001-0412           |
| 00010413            | 0      | 0             | טכניון חיפה | בנין בורוביץ הנדסה אזרחית | מעבדה      | 001-0413 | 001-0413           |
| 0420                | 24     | 48            | טכניון חיפה | בנין בורוביץ הנדסה אזרחית | כתה לשיעור | 001-0420 | 001-0420           |
| 07 02 2022          | 18     | 49            | טכניון חיפה | בנין בורוביץ הנדסה אזרחית | כתה לשיעור | 001-0421 | 001-0421           |

שימי 🎔, ניתן לבחור רק עד 8 חדרים במקביל

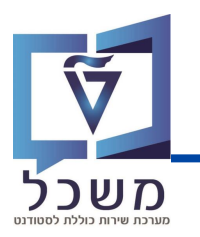

במסך זה תוצג הפעילות של החדרים שנבחרו

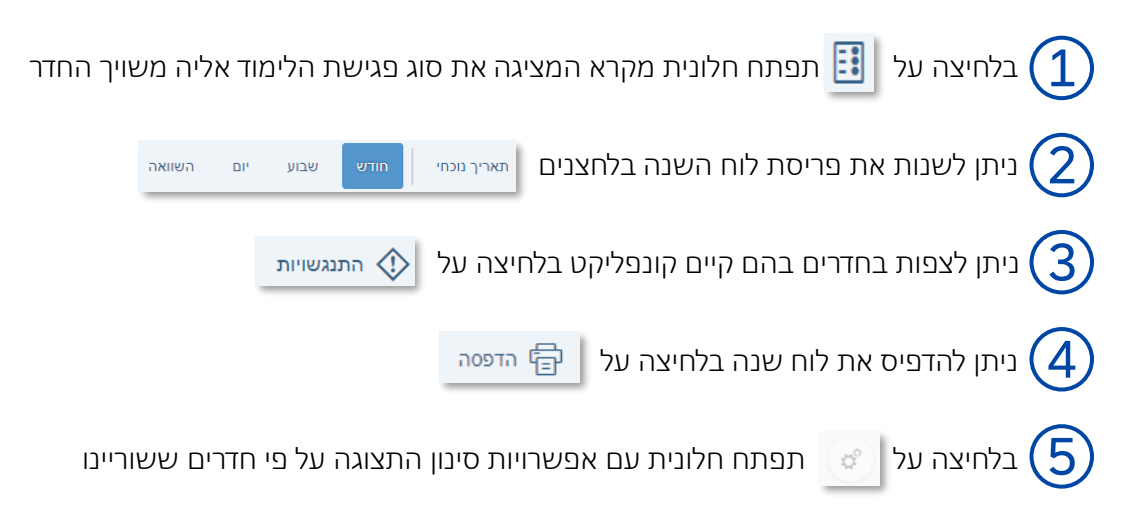

| עברית ∽                  |                                       |                              |                                    |        |                  |        |        |
|--------------------------|---------------------------------------|------------------------------|------------------------------------|--------|------------------|--------|--------|
| התנגשויות 🖶 הדפסה        | 03.06.202330.04                       |                              |                                    |        |                  |        |        |
| $\left( \Delta \right) $ | 🗛 (3) תארך נונחי חודש שבוע יום השוואה |                              |                                    |        |                  |        |        |
|                          | п                                     | 'n                           | $\bigcirc$                         | a      | а <b>Ц</b>       | מעבדה  |        |
| .06.05                   | .05.05                                | .04.05                       | .03.05                             | .02.05 | .01.05           | הרצאה  | 30.04  |
|                          |                                       |                              |                                    |        |                  | 14.51  |        |
| .13.05                   | אה 803<br>.12.05                      | 08:00 014-0006 הרצ<br>11.05. | NED 09:00 09:00 014-0006<br>.10.05 | .09.05 | .08.05           |        | .07.05 |
|                          |                                       |                              |                                    |        |                  |        |        |
|                          | <mark>אה 803</mark>                   | 08:00 014-0006 הרצ           | NED 09:00 09:00 014-0006           |        |                  |        |        |
| .20.05                   | .19.05                                | .18.05                       | .17.05                             | .16.05 | .15.05           |        | .14.05 |
|                          |                                       |                              | NED 09:00 09:00 014-0006           |        |                  |        |        |
| .27.05                   | .26.05                                | .25.05                       | .24.05                             | .23.05 | .22.05           |        | .21.05 |
|                          |                                       |                              | NED 09:00 09:00 014-0006           |        |                  |        |        |
| .03.06                   | .02.06                                |                              | .31.05                             | .30.05 | .29.05           |        | .28.05 |
|                          |                                       |                              |                                    |        |                  |        |        |
| .10.06                   |                                       |                              | NED 09:00 09:00 014-0006<br>.07.06 | .06.06 | .05.06           |        | .04.06 |
|                          |                                       |                              |                                    |        |                  |        |        |
|                          |                                       |                              |                                    |        |                  | (5)    |        |
|                          |                                       |                              |                                    |        | -                |        | Ċ,     |
|                          |                                       |                              |                                    |        | זדרים מאושרים    | הצגת ו |        |
|                          |                                       |                              |                                    |        | זדרים שטרם אושרו | הצגת ו |        |
|                          |                                       |                              |                                    |        | זדרים נעולים     |        |        |
|                          |                                       |                              |                                    |        |                  | . U    |        |